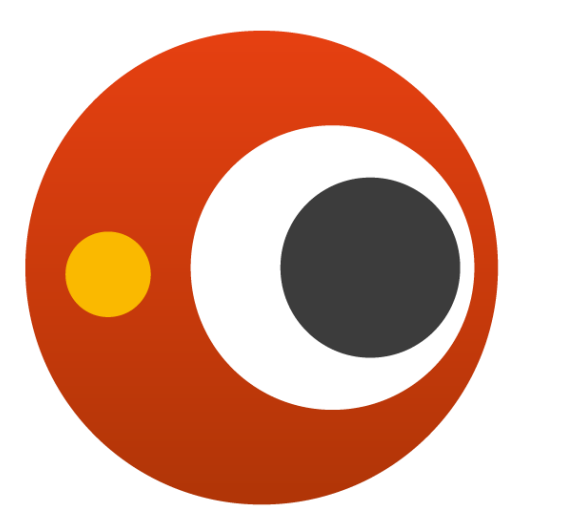

# svenska MAKULA REGISTRET

### SMR-dag 2025-03-20

Svenska Makularegistret

# Välkomna till mötet!

Under presentationerna kommer era mikrofoner att vara mutade.

Använd chattfunktionen för inlägg och frågor.

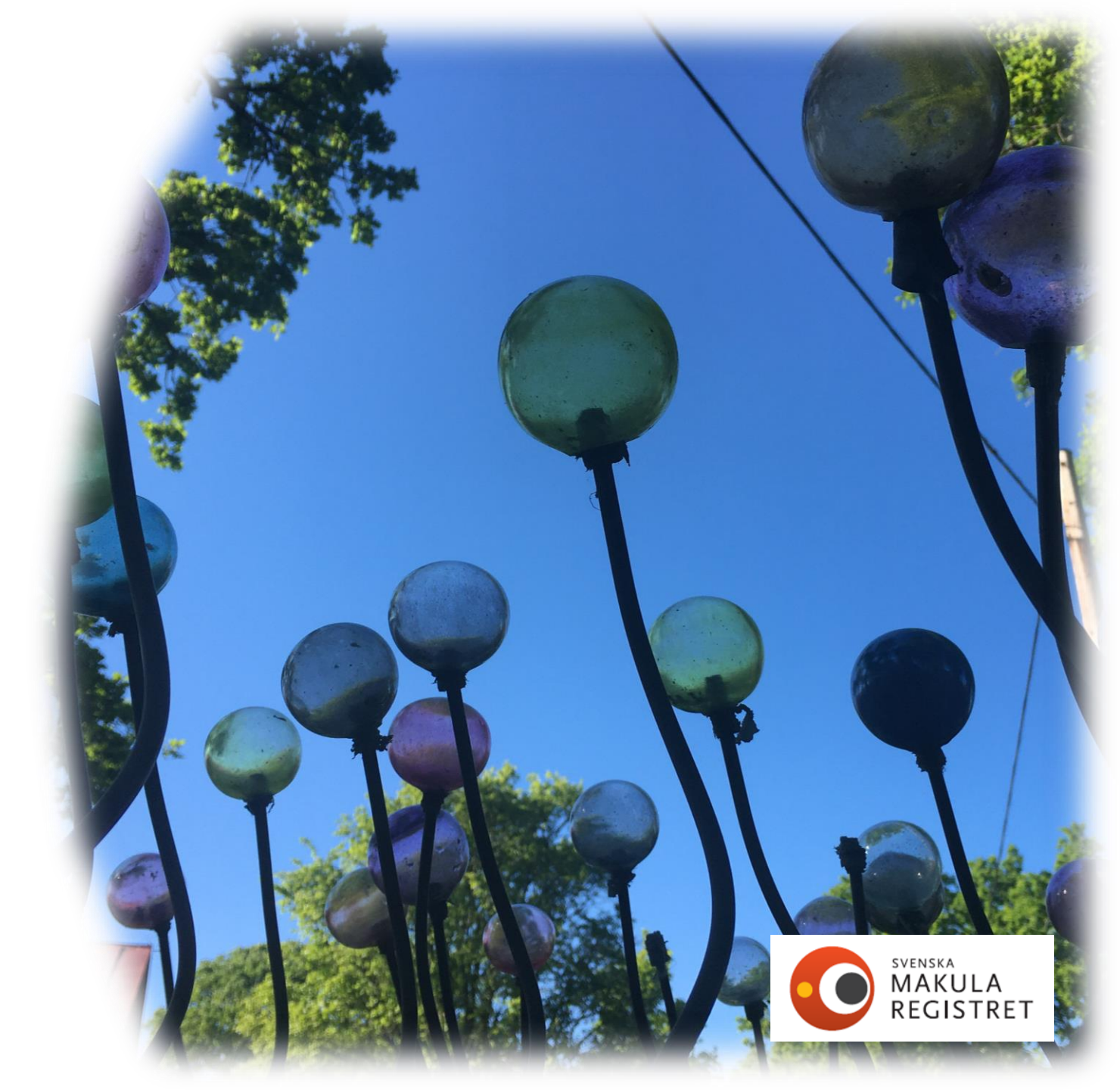

### Program 10:00–12:00

| 10:00 | Inledning                      |
|-------|--------------------------------|
| 10:05 | Registrering                   |
| 10:40 | Frågor                         |
| 10:50 | Bensträckare 10 minuter        |
| 11:00 | Frågor                         |
| 11:15 | Kvalitetssäkring av data       |
| 11:30 | Aktuell statistik/Visualiserin |
| 11:50 | Övriga frågor                  |
| 12:00 | Mötet avslutas                 |

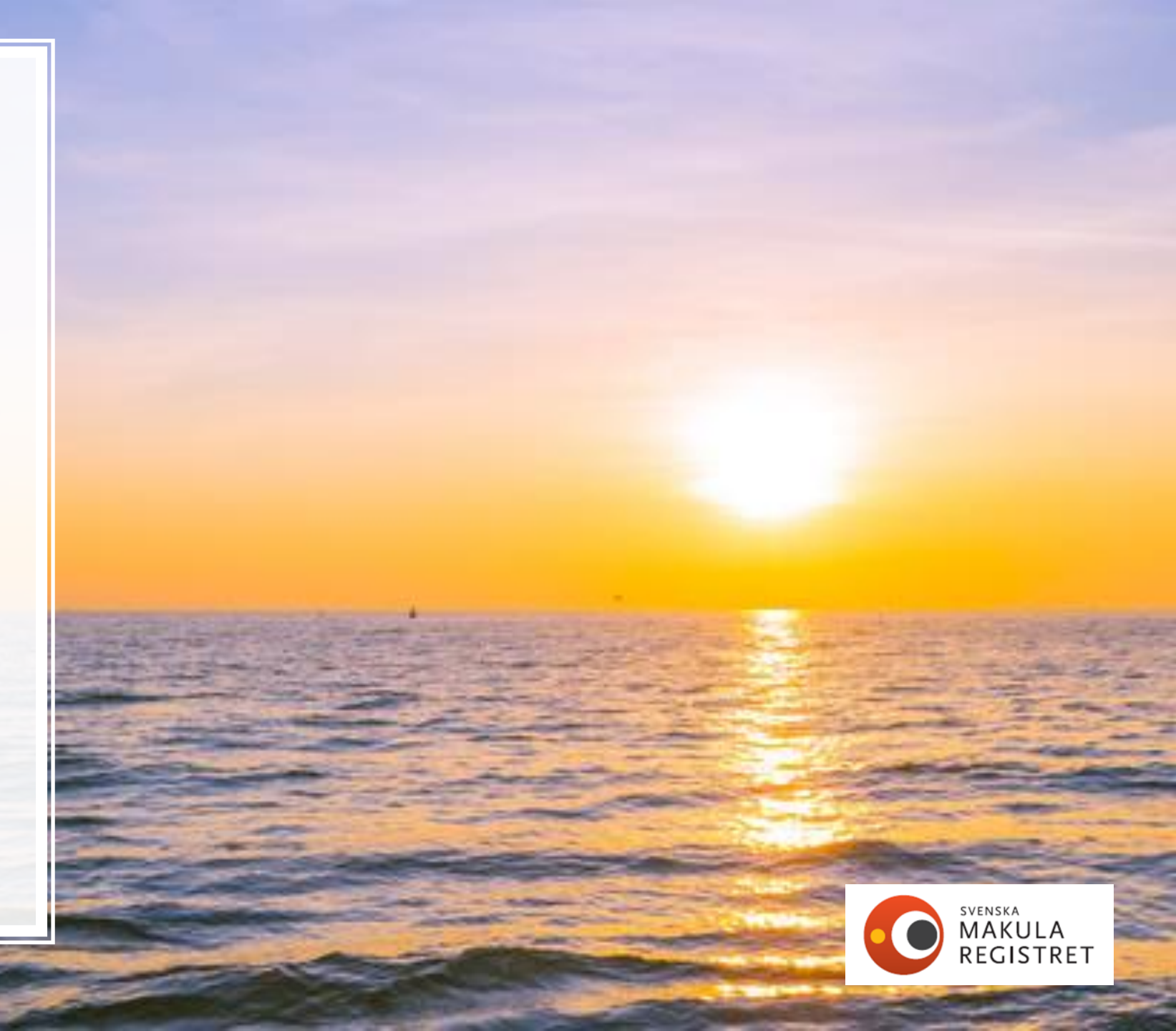

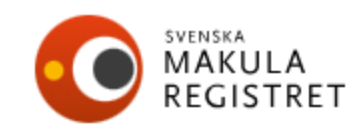

#### OM SVENSKA MAKULAREGISTRET LÄNKAR KONTAKT

Sök

START NYHETER PATIENTINFORMATION FORSKNING PUBLIKATIONER VANLIGA FRÅGOR REGISTRERING LOGGA IN

REGISTRERING MANUAL

Allmän information om plattformsbyte (PDF-format, 339 kB)

Manual Svenska Makularegistret (PDFformat, 981 kB)

Presentation från användarmöte 220324 (PDF-format, 2 MB) MANUAL

På denna sida finns bland annat en manual för registreringsarbete att ladda ner.

Utöver manualer finns också presentationen från användarmötet som hölls den 24 mars 2022.

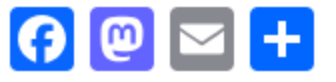

Publicerad: 5 januari 2017 Senast uppdaterad: 24 mars 2022

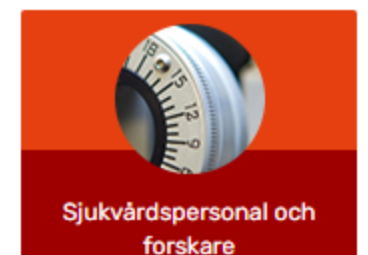

Q

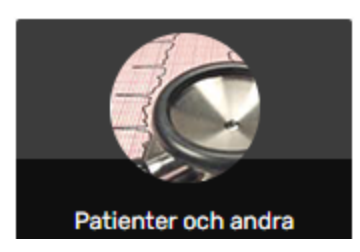

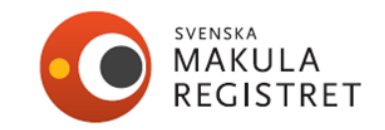

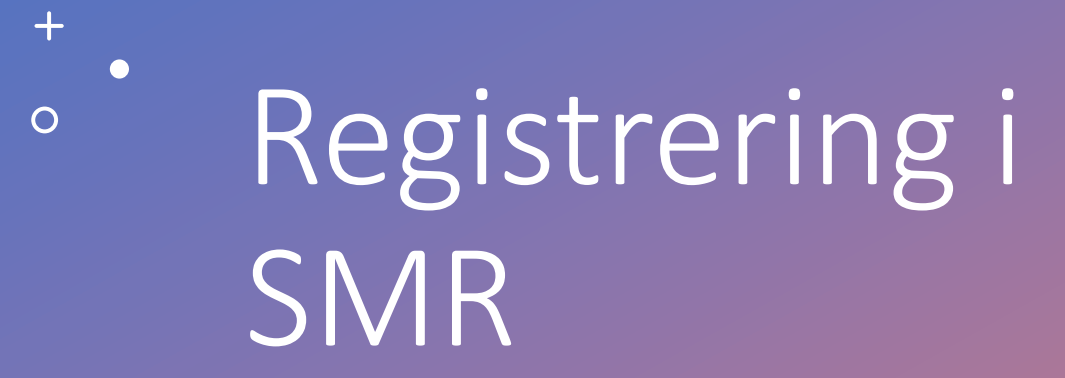

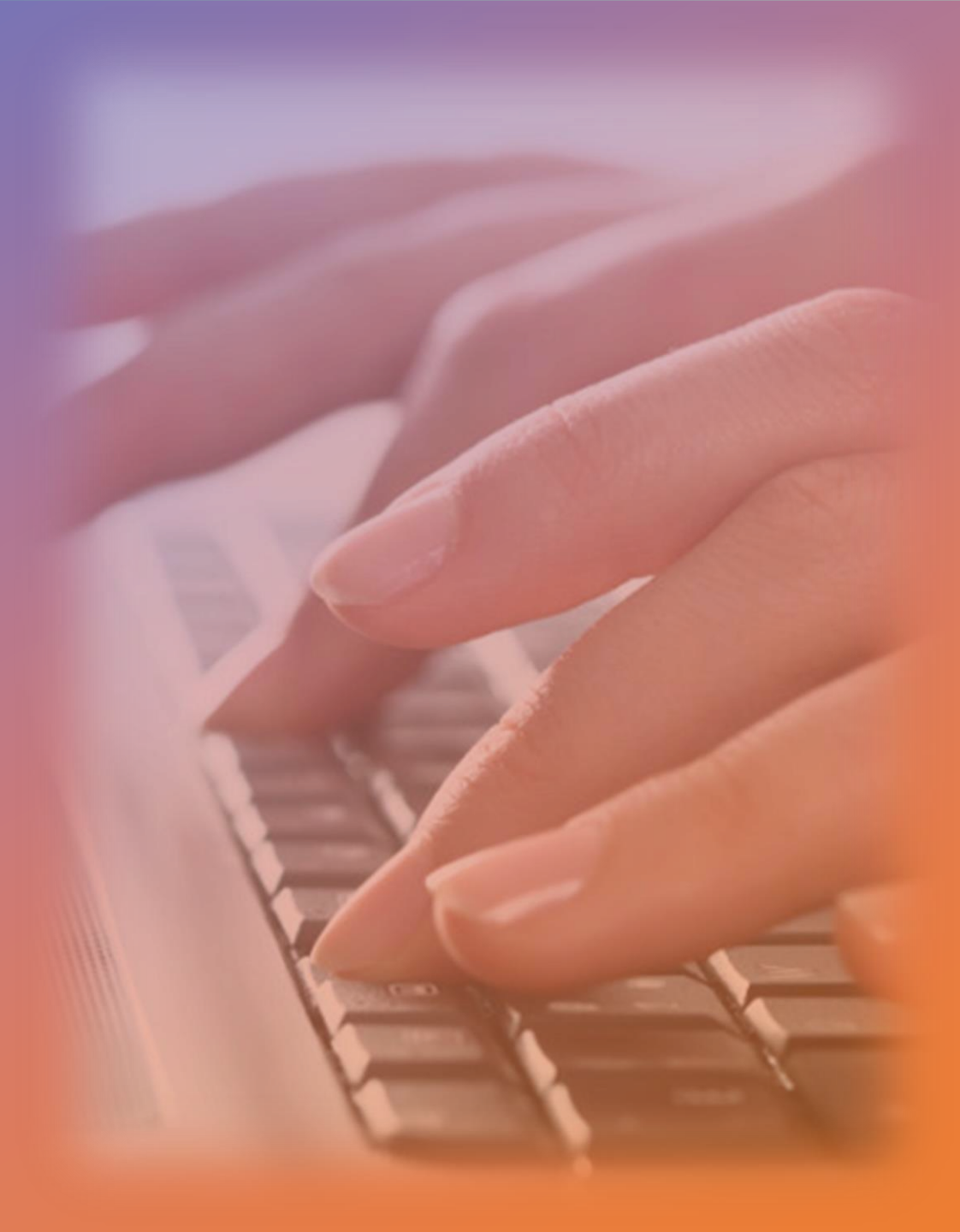

### Vilka patienter ska registreras i SMR?

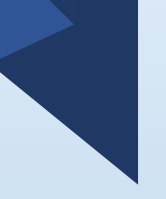

I modulen CNV registreras behandlingskrävande CNV. CNV kommer uppdateras till MNV= Makulär neovaskularisation

- AMD
- Myopi minst 6 D sfärisk ekvivalent
- Inflammation
- Angioid streaks
- Trauma
- Idiopatisk
- CSCR
- MacTel

kärlnybildning till följd av Maculära telangiektasier typ 2

- Annan

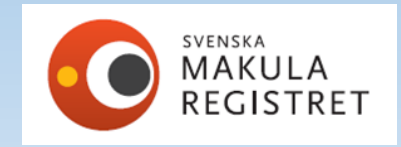

# Vilka patienter ska registreras i trombos- och diabetesformuläret?

### I modulen Trombos registreras:

- Centralvenstrombos
- Hemitrombos
- Grenvenstrombos
- Makulagrenvenstrombos

### I modulen Diabetes registreras:

- Makulaödem
- Proliferationer
- Makulaödem och proliferationer

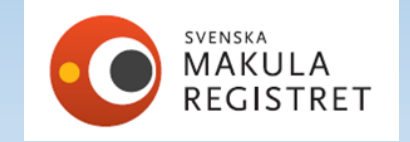

### Börja registrera i SMR

Vid registrering av ursprungsbesök måste alla siffror i personnumret skrivas in! ååååmmddnnnn Förslag på patient kommer då från folkbokföringen (Skatteverkets NAVET) på namn på patient.

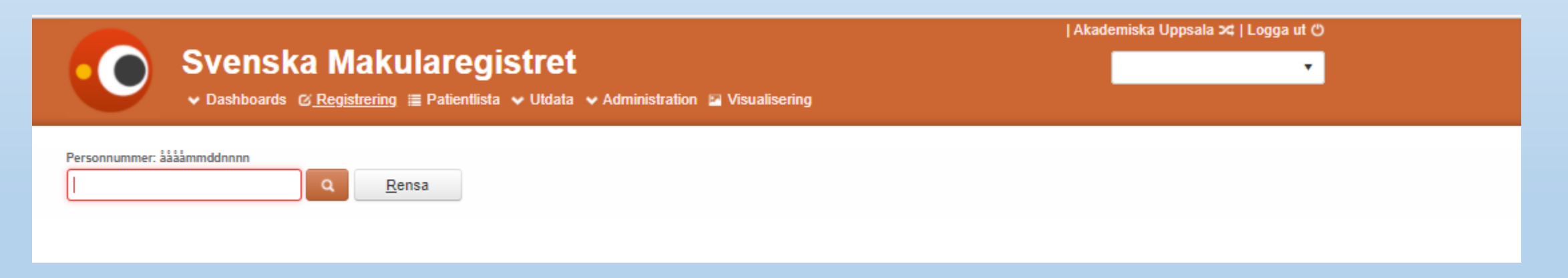

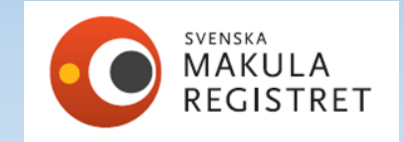

### Registrera återbesök via patientlistan

När patienten finns med i SMR finns fördelar med att utgå från patientlistan Här behöver du bara skriva in ÅÅMMDD (sex siffror) för att hitta aktuell patient!

Här kan du söka på efternamn, modul och ej godkända (ej signerade). Risken är mindre att påbörja en felaktig patient.

| Akadem          |                         |                          |                  |                              |        |          |       | ademiska | miska Uppsala ¤   Logga ut 🖱 |      |        |             |
|-----------------|-------------------------|--------------------------|------------------|------------------------------|--------|----------|-------|----------|------------------------------|------|--------|-------------|
|                 | Svenska Makularegistret |                          |                  |                              |        |          |       |          |                              | •    |        |             |
|                 | 🗸 Dashb                 | oards ⊘ Registrering ा≣_ | Patientlista 🗸 / | Administration 🛛 🖬 Visualise | ring   |          |       |          |                              |      |        |             |
| Personnummer: å | åååmmddnnnr             | Q Skriv ut               |                  |                              |        | Aktuella | Ej ak | tuella   | CNV                          | TROM | DIAB   | Ej godkända |
| Personnumm      | er                      | Namn                     | Modul            | Senaste Hö                   | Senast | e Vä     |       | 1:a Hö   |                              |      | 1:a Vä |             |

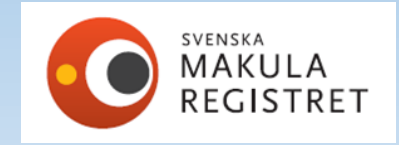

### Patientlistan

### | CUSTOMER CLINIC 1 ≭ | Logga ut 🖱 Svenska Makularegistret ◆ Dashboards & Registrering III Patientlista ◆ Utdata ◆ Administration III Visualisering

•

#### Personnummer: ååååmmddnnnn

|              | Q Skriv ut      |         |            |       | Aktuella | Ej akt | uella   | CNV  | TROM | DIAB   | Ej godkär     | nda |
|--------------|-----------------|---------|------------|-------|----------|--------|---------|------|------|--------|---------------|-----|
| Personnummer | Namn            | Modul   | Senaste Hö | Senas | te Vä    | -      | 1:a Hö  |      |      | 1:a Vä |               |     |
|              |                 | CNV     |            |       |          | 2      | 2023-01 | 1-20 |      |        |               | -   |
| 19373737-37  | Blomster, Klara | Trombos | 2022-05-28 |       |          | 2      | 2022-04 | 1-28 |      |        |               |     |
| 19373737-37  | Blomster, Klara | CNV     | 2022-05-28 |       |          | 2      | 2022-02 | 2-01 |      |        |               |     |
|              |                 |         |            |       |          |        |         |      |      |        |               |     |
|              |                 |         |            |       |          |        |         |      |      |        |               |     |
|              |                 |         |            |       |          |        |         |      |      |        |               | -   |
| H - 1 - H    |                 |         |            |       |          |        |         |      |      | Visar  | I-3 av 3 post | er  |

## Val av modul

| Registrering Historik Person                                                           | Ny <u>S</u> para S <u>ig</u> nera Ângra Ta bort |
|----------------------------------------------------------------------------------------|-------------------------------------------------|
| Modulen *     Besöksdatum *     Veckor sedan föregåer       CNV     ▼       2023-03-08 | nde injektion<br>Inster öga<br>Visa rapport     |
| Höger Vänster Fria variabler                                                           |                                                 |
| Besök Bara behandling Behandling+OCT                                                   | Rensa höger öga                                 |
|                                                                                        |                                                 |
| Gör modulval först<br>CNV Val av höge                                                  | r eller<br>vilket ger blå linje                 |

Irombos Diabetes vänster öga!

för fliken.

# Höger öga markeras med blå linje/röd vänster

| Registrering Historik Pe                                | Höger Vänster Fria variabler                                                                                                   |
|---------------------------------------------------------|----------------------------------------------------------------------------------------------------|
| Modulen * Bes<br>CNV v 2                                | Besök Rensa vänster öga                                                                                                    |
|                                                         | Bara behandling Behandling+OCT                                                                                                 |
| Höger Vänster Fria vari                                 | ETDRS aktuellt öga Snellen aktuellt öga:* Närvisus aktuellt öga:* Sjukdomsaktivitet: Mätmetod Snellen andra ögat: Membrantyp:  |
| Ursprung<br>Ankomstdatum för<br>remiss/första kontakt:* | ■ Ej utfort ▼ ▼ Typ 2 Kla ▼                                                                                                    |
| Uppgi                                                   | Behandling*<br>Injektionsdatum                                                                                                 |
| Besök                                                   | 2024-03-15 Lucentis Eylea 2mg Eylea 8mg Avastin Beovu Vabysmo Ozurdex Illuvien                                                 |
| Bara behandling                                         | PDT       Laser scatter       Laser makula       Retinal kryo       Cyklodiodlaser       Annan                                 |
| Ei utför                                                | Om ej behandling orsak                                                                                                    |
| Behandling*<br>Injektionsdatum<br>2024-03-15            | Biverkningar*                                                                                                    |
| PDT Laser                                               | Inga Uveit Endoftalmit Katarakt Amotio Retinalruptur Glaskroppsblödning Rift i pigmentepitel Behandlingskrävande tryckstegring |
| Om ej behandling                                        | Korneala komplikationer Misstänkt systembiverkan Annan Biverkning, specificera                                                 |
|                                                         | Kommentarer                                                                                                    |
|                                                         |                                                                                                    |

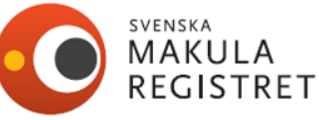

### Ankomstdatum för remiss/första kontakt

Datum när remissen gällande misstanke om behandlingskrävande CNV-diagnos ankom till kliniken. Om ej remiss eller remiss gällande annan frågeställning, registrera den dag då misstanke om behandlingskrävande CNV diagnos uppstod. Samma gäller när patienten själv tar kontakt eller diagnos misstänkts vid planerat besök för annan ögonsjukdom. Se manual för SMR.

| Registrering His                                     | orik Person                |                                                            | <u>N</u> y    | <u>S</u> para R <u>e</u> | digera Ångra | Ta bort        |
|------------------------------------------------------|----------------------------|------------------------------------------------------------|---------------|--------------------------|--------------|----------------|
| Modulen *<br>CNV v                                   | Besöksdatum * 2019-12-20   | Veckor sedan föregående injektion<br>Höger öga Vänster öga |               |                          | Visa rapp    | ort            |
| Höger Vänster                                        | Fria variabler             |                                                            |               |                          |              |                |
| Ursprung<br>Ankomstdatum för<br>remiss/första kontak | * Symptomduration          | * Tid. behandling* Diagnostik Diagno                       | s ursprung: L | okalisation              | Membrantyp   | CNV andra ögat |
| 2019-12-03                                           | Uppgift saknas 0-<2 mån. 🔻 | Nej ▼ (2)▼ AM                                              | D             | Subfovealt v             | RAP v        | Nej            |
|                                                      |                            | OCT, OCT-A                                                 |               |                          |              |                |

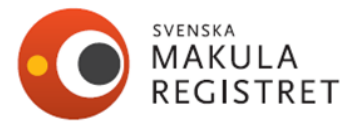

### Sjukdomsaktivitet

**Sjukdomsaktivitet.** Svarsalternativen är aktiv och inaktiv.

Definition av aktiv - Förekomst av intraretinal eller subretinal vätska eller blödning hänförlig till aktivitet av den neovaskulära lesionen.

Definition av inaktiv - inga tecken på kliniskt signifikant aktivitet.

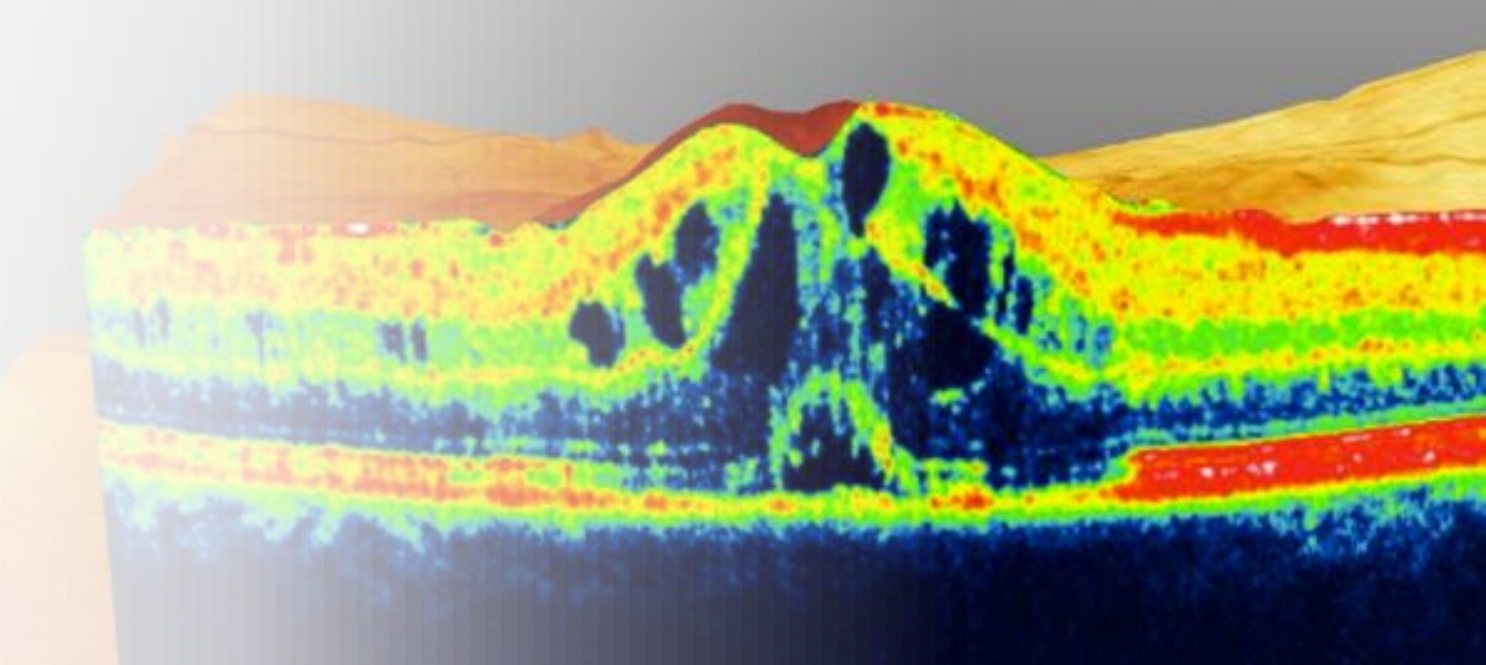

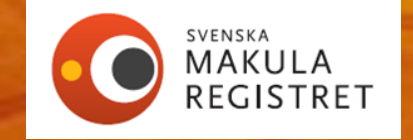

### Nya behandlingstyper i formulär CNV-Trombos-Diabetes

### Tillägg

1- Eylea 8mg

2- Biosimilar, valbar lista för; Ranivisio och Ximluci

### Ändring

### Eylea 2mg

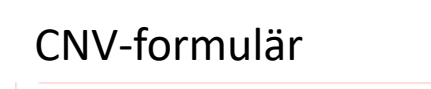

|      |          | and the second second |      |     |         |
|------|----------|-----------------------|------|-----|---------|
|      |          |                       |      |     |         |
|      | $\sim$ . | $\times //$           |      |     |         |
| 111. | X        | XA                    |      |     | •••     |
|      |          |                       |      | • • | •       |
| N.   |          | 1.                    |      | •   |         |
|      | X        |                       | S.N. |     |         |
| X    |          |                       |      |     |         |
|      |          |                       | 11/1 | • • |         |
|      |          |                       |      | . 0 | . 1111. |
|      |          | •                     |      |     | s sull  |
| •    | 1111.    |                       | •    | 1.1 | •       |
|      |          |                       |      |     |         |
|      |          | ×                     |      |     |         |
| •    |          |                       | • •  |     |         |
| •    | •        |                       |      |     | •       |
|      | •        |                       |      |     | • •     |
|      |          |                       |      |     | • •     |
|      |          |                       | •    |     | • •     |
|      |          |                       |      |     | • •     |
|      |          |                       |      |     | • •     |
|      |          |                       |      |     |         |
|      |          |                       | •    |     |         |
|      |          |                       |      |     |         |
|      |          |                       | •    |     |         |
|      |          |                       |      |     |         |
|      |          |                       | •    |     |         |

| Behandling*<br>Iniektionsdatum |                                                                                                    | Biosimilar |
|--------------------------------|----------------------------------------------------------------------------------------------------|------------|
| 2024-03-15                     | Lucentis Eylea 2mg Eylea 8mg Avastin Beovu Vabysmo Ozurdex Iluvien                                              | •          |
|                                | Specificera behandling                                                                                          |            |
| <b>PDT</b>                     | Laser     Laser makula     Retinal kryo     Cyklodiodlaser     Annan                                            |            |
|                                |                                                                                                    | Ranivisio  |
| (<br>                          | Om ej behandling orsak                                                                                          | Ximluci    |
| Ingen                          | The second second second second second second second second second second second second second second second se |            |
|                                |                                                                                                    |            |

Ytterligare tillägg i trombos och diabetesformulären.

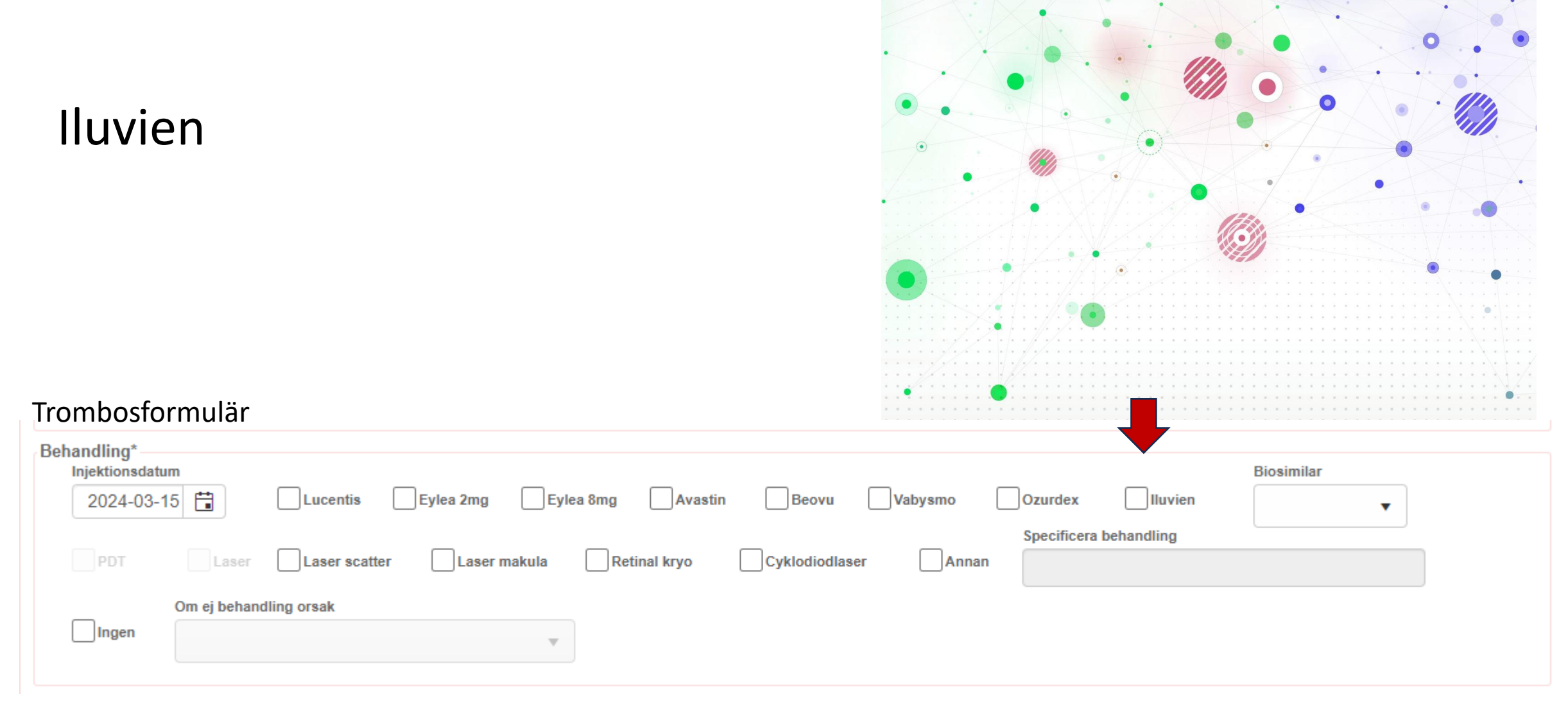

# Injektionsdatum

# Viktig variabel!

Här registreras datum för injektionsbehandling<u>om</u>det skiljer sig från besöksdatum. Som förvalt värde är injektionsdatum ifyllt med besöksdatum.

### Varför är det viktigt?

För att räkna korrekt ledtid från första besök till datum när patienten får sin första injektion/behandling.

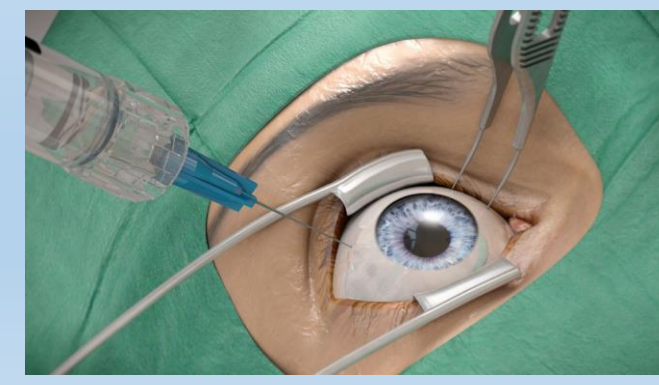

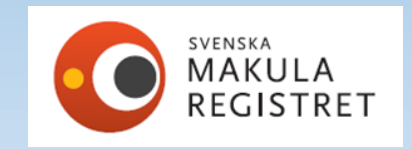

### Injektionsdatum

#### Behandlingshistorik

| 2024-02-15 | 2024-02-12 | 2024-01-15 | 2023-12-18 | 2023-11-23 | 2023-11-20 | 2023-06-28 | 2023-06-26 | 2023-05-30 | 2023-05-03 | 2023-04-05 | 2023-04-04 |
|------------|------------|------------|------------|------------|------------|------------|------------|------------|------------|------------|------------|
| CNV        | CNV        | CNV        | CNV        | CNV        | CNV        | CNV        | CNV        | CNV        | CNV        | CNV        | CNV        |
| Eyl.       | Eyl.       | Eyl.       | Eyl.       | Eyl.       | Eyl.       | Ava.       | Ava.       | Ava.       | Ava.       | Ava.       |            |
|            | 69         |            |            |            | 70         |            | 63         |            |            |            |            |
|            | 0,5        |            |            |            | 0,5        |            | 0,31       |            |            |            | 0,4        |
| 6          | 4          | 4          | 4          | 4          | 4          |            | 4          | 4          | 4          | 4          | 4          |
|            |            |            |            |            |            |            |            |            |            |            |            |
| 0          | 4          | 4          | 4          | 0          | 21         | 0          | 4          | 4          | 4          | 0          | 0          |

### Dubbelregistrering av injektioner

| Biverkningar*                                                                                                    |                    |
|----------------------------------------------------------------------------------------------------|--------------------|
| Inga Uveit Endoftalmit Katarakt Amotio Retinalruptur Glaskroppsblödning Rift i pigmentepitel Behandlingskrävande tryckstegring |                    |
| Korneala komplikationer Misstänkt systembiverkan Annan Biverkning, specificera                                                 |                    |
| Kommentarer                                                                                                    | SVENSKA<br>MAKULA  |
| Kommentarer                                                                                                    | MAKULA<br>REGISTRE |

# Registrering av biverkningar

### Biverkningar i samband med eller efter föregående besök\*

Flera svarsalternativ är valbara: Inga, uveit, endoftalmit, katarakt, amotio, retinalruptur, glaskroppsblödning, rift i pigmentepitel, behandlingskrävande tryckstegring, korneala komplikationer, misstänkt systembiverkan och annan.

**Uveit** = inre retning, som föranleder behandling med steroider. **Endoftalmit** bör definieras såsom antingen odlingsverifierad endoftalmit eller kliniskt tillstånd, som bedöms och handläggs såsom en endoftalmit.

| Biverkningar*                                                                                |                                   |
|----------------------------------------------------------------------------------------------|-----------------------------------|
| Inga Uveit Endoftalmit Katarakt Amotio Retinalruptur Glaskroppsblödning Rift i pigmentepitel | Behandlingskrävande tryckstegring |
| Korneala komplikationer Misstänkt systembiverkan Annan Biverkning, specificera               |                                   |
| Kommentarer                                                                                  |                                   |
|                                                                                              |                                   |

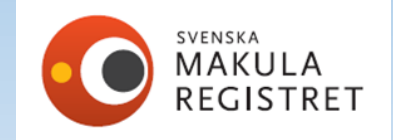

# Registrering av biverkningar

**Följande biverkningar bör endast registreras en gång per öga** Endoftalmit, katarakt, amotio och rift i pigmentepitel.

Registrera alltså inte en endoftalmit som uppstått mer än en gång (i flera besök)! Exempel:

Patienten får en endoftalmit som upptäcks i april. Nästa gång registrering sker kan endoftalmit fortfarande besvära patienten, men ur registreringshänseende ska den inte registreras igen i maj-juni.

| Biverkningar*                                                                                |                                   |
|----------------------------------------------------------------------------------------------|-----------------------------------|
| Inga Uveit Endoftalmit Katarakt Amotio Retinalruptur Glaskroppsblödning Rift i pigmentepitel | Behandlingskrävande tryckstegring |
| Korneala komplikationer Misstänkt systembiverkan Annan Biverkning, specificera               |                                   |
| Kommentarer                                                                                  |                                   |
|                                                                                              |                                   |
|                                                                                              |                                   |

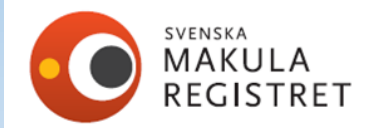

# Systembiverkan

Misstänkt systembiverkan ska anmälas till Läkemedelsverket. Görs enligt lokal rutin på kliniken.

Systembiverkan, skriv vad (ex. hjärtinfarkt, stroke) i kommentarsfältet som finns i formuläret.

Om annan biverkan väljs kan man specificera vad för typ av biverkan som förekom

| 3iverkningar                                                                                                    |
|----------------------------------------------------------------------------------------------------|
| Inga Uveit Endoftalmit Katarakt Amotio Retinalruptur Glaskroppsblödning Rift i pigmentepitel Behandlingskrävande tryckstegring |
| Korneala komplikationer Misstänkt systembiverkan Annan Biverkning, specificera                                                 |
| Kommentarer                                                                                                    |
|                                                                                                    |
|                                                                                                    |

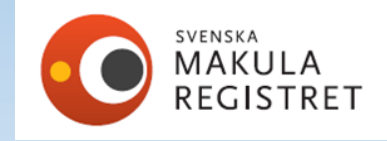

## Symptomduration

**Symptomduration\***. Avser den tidsrymd som patienten har haft besvär med den aktuella registrerade ögonsjukdomen. Svarsalternativen är:

0-<1 månad 1-2 månader > 2 månader

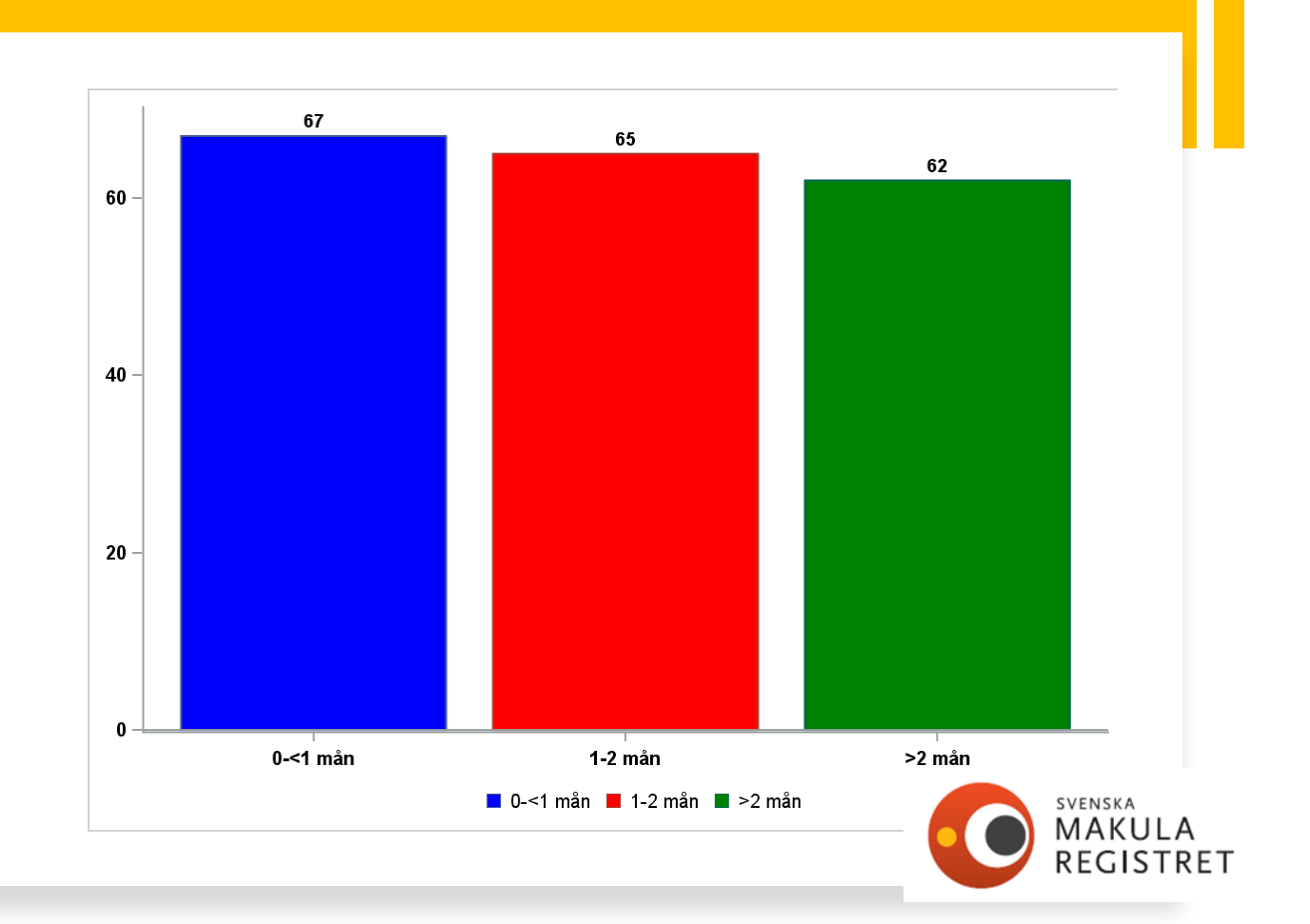

### Kontrollintervall

Kontrollintervall ej obligatorisk men väldigt användbar i behandlingshistorik.

Om kontrollintervall används rätt visas planerat datum för nästa besök (dvs när ni ska kalla patienten i ert patientadministrativa system).

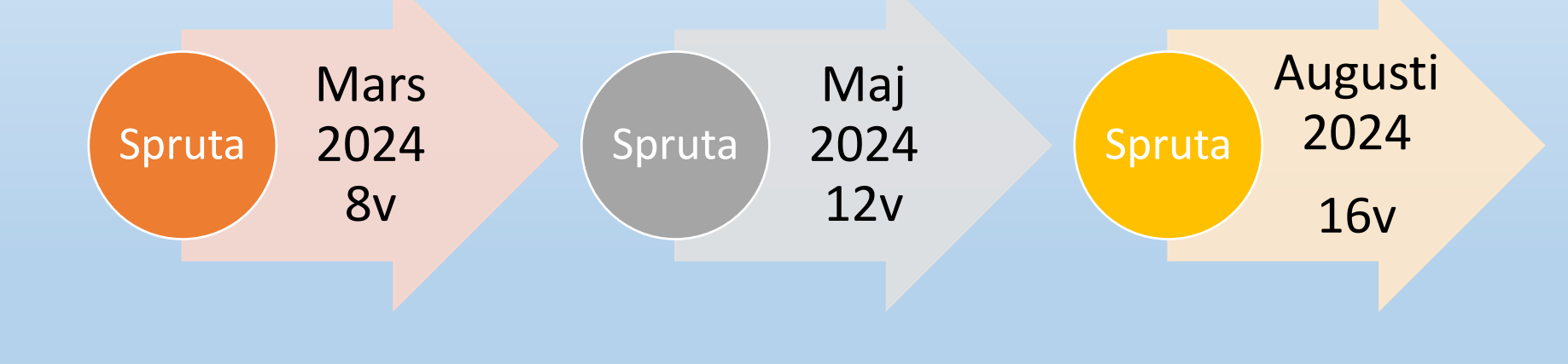

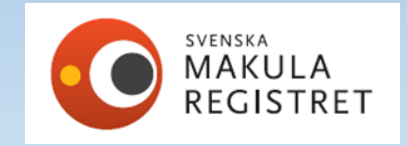

# Behandlingshistorik

| Be | handlingsregim      |                            |                               |                       | Komplikation till grundsjukdom |
|----|---------------------|----------------------------|-------------------------------|-----------------------|--------------------------------|
|    | Behandlingsregim:   | ij aktuellt<br>Annan regim | Kontrollintervall<br>(veckor) | Datum för nästa besök | komplikation till grundsjukdom |
|    | PRN (pro re nata) 🔍 |                            | 26                            | 2022-08-02            |                                |
|    |                     |                            |                               |                       |                                |

#### Behandlingshistorik

|         | 2022-02-01 | 2021-11-23 | 2021-09-16 | 2021-07-22 | 2021-05-11 | 2021-02-16 | 2020-12-10 | 2020-10-29 | 2020-10-01 | 2020-09-22 | 2020-09-01 |
|---------|------------|------------|------------|------------|------------|------------|------------|------------|------------|------------|------------|
| Modul   | CNV        | CNV        | CNV        | CNV        | CNV        | CNV        | CNV        | CNV        | CNV        | CNV        | CNV        |
| Beh.    |            |            |            |            | Eyl.       | Eyl.       | Eyl.       | Eyl.       | Eyl.       |            | Eyl.       |
| ETDRS   |            | 85         | 85         | 85         | 84         | 85         | 85         |            |            | 76         |            |
| Snellen |            | 1,0        | 1,0        | 1,0        | 1,0        | 1,0        | 1,0        |            |            | 0,62       | 0,4        |
| K. Int. | 26         | 8          | 10         | 8          | 10         | 12         | 10         | 6          | 4          | 1          | 4          |
| Akt.    |            |            |            |            |            |            |            |            |            |            |            |
| Veckor  | 38         | 28         | 18         | 10         | 12         | 10         | 6          | 4          | 4          | 3          | 0          |

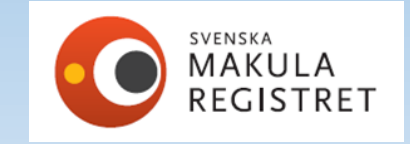

?

# Rött datum i behandlingshistoriken betyder osignerat

Om du upptäcker ett rött datum i behandlingshistoriken signera patienten.

Vid signering kommer behandlingshistoriken att uppdateras med det senaste registrerade besöket och texten blir i svart istället.

| Behandlingshistorik |            |            |            |            |            |            |            |            |            |            |            |      |   |
|---------------------|------------|------------|------------|------------|------------|------------|------------|------------|------------|------------|------------|------|---|
|                     | 2022=03-10 | 2021-09-08 | 2021-04-27 | 2021-02-03 | 2020-12-14 | 2020-08-05 | 2020-05-07 | 2020-03-25 | 2020-02-19 | 2019-12-11 | 2019-05-28 | 2019 | ? |
| Modul               | Diabetes   | Diabetes   | Diabetes   | Diabetes   | Diabetes   | Diabetes   | Diabetes   | Diabetes   | Diabetes   | Diabetes   | Diabetes   | Diał |   |
| Beh.                | Eyl.       | Eyl.       | Eyl.       | Eyl.       | Eyl.       | Eyl.       | Eyl.       | Eyl.       | Eyl.       | Eyl.       | Eyl.       | E    |   |
| ETDRS               | 74         |            | 84         | 82         |            | 82         |            |            |            | 81         | 83         |      |   |
| Snellen             | 0,62       |            | 1,0        | 0,8        | 0,9        | 0,8        |            |            |            | 0,8        | 1,0        | 1    |   |
| K. Int.             | 4          | 12         | 12         | 4          | 5          | 10         | 6          | 6          | 5          | 5          | 8          |      |   |
| Akt.                |            |            |            |            |            |            |            |            |            |            |            |      |   |
| Veckor              | 27         | 19         | 12         | 7          | 16         | 16         | 6          | 5          | 10         | 28         | 11         |      |   |

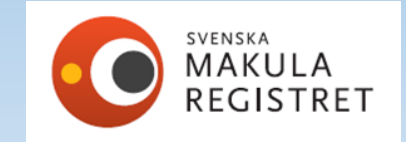

## Omprövning av membrantyp (CNV) i återbesök, ej obligatoriskt

| Registrering Historik Person                                                                                                    | Ny                                                   | <u>S</u> para S <u>i</u> gnera                | Ångra Ta bort                                                                        |  |  |  |  |  |  |
|----------------------------------------------------------------------------------------------------|------------------------------------------------------|-----------------------------------------------|--------------------------------------------------------------------------------------|--|--|--|--|--|--|
| Modulen * Besöksdatum * Veckor sedan föregående in<br>CNV v 2023-11-29                                                                                                    | jektion<br>ga                                        |                                               | Visa rapport                                                                         |  |  |  |  |  |  |
| Höger Vänster Fria variabler                                                                                                    |                                                      |                                               |                                                                                      |  |  |  |  |  |  |
| Besök       Bara behandling       Behandling+OCT         ETDRS aktuellt öga       Snellen aktuellt öga:*       Närvisus aktuellt öga:*       Sjukdo         83       Ej utfört       0,8       5       ▼       Inal                                                                                                    | msaktivitet: OCT central<br>makulatjocklek:<br>tiv ▼ | Mätmetod Snellen andra                        | Rensa vänster öga<br>a ögat: Membrantyp:                                             |  |  |  |  |  |  |
| Behandling*         Injektionsdatum         Injektionsdatum         Image: Description of the second second se | Beovu Vabysmo                                        | Biosir Ozurdex Iluvien Specificera behandling | milar<br>Typ 1 Ockult<br>Typ 2 Klassiskt<br>Typ 3 RAP<br>PCV<br>Går ej att<br>avgöra |  |  |  |  |  |  |
| Biverkningar*                                                                                                    |                                                      |                                               |                                                                                      |  |  |  |  |  |  |
| Inga Uveit Endoftalmit Katarakt Amotio Retinalruptur Glaskroppsblödning Rift i pigmentepitel Behandlingskrävande tryckstegring   Korneala komplikationer Misstänkt systembiverkan Annan Biverkning, specificera                                                                                                    |                                                      |                                               |                                                                                      |  |  |  |  |  |  |
| Behandlingsregim*                                                                                                    | 2010                                                 | Komplikation till grundsjukdor                | m                                                                                    |  |  |  |  |  |  |

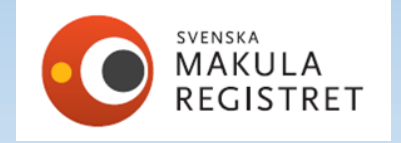

### Omprövning av diagnos (trombos, diabetes) ej obligatoriskt

| Modulen* Besoksdatum *   Tombos * 2024-02-05 *   81 69   Höger Vanster ga Kisarapont Kisarapont <                                                                                                    | Registrering Historik Person                                                                                                    |                                               | <u>Ny</u> <u>S</u> para                 | R <u>e</u> digera           | Angra Ta bor                                                            |  |  |  |  |  |
|----------------------------------------------------------------------------------------------------|----------------------------------------------------------------------------------------------------|-----------------------------------------------|-----------------------------------------|-----------------------------|-------------------------------------------------------------------------|--|--|--|--|--|
| Höger Vänster Fria variabler  Besok Bara behandling Behandling+OCT  ETDRS aktuellt öga Snelien aktuelit öga:* Närvisus aktuelit öga:* Sjukdomsaktivitet: Topcon v 0,62 v Centralve v  Behandling*  Injektionsdatun Injektionsdatun Injektio                                                                                                    | Modulen *     Besöksdatum *     Veckor se Höger öga       Trombos     2024-02-05     81                                                                                                    | dan föregående injektion<br>Vänster öga<br>69 |                                         |                             | Visa rapport                                                            |  |  |  |  |  |
| Besök<br>Bara behandling<br>ETDRS aktuellt öga<br>Snellen aktuellt öga:*<br>Närvisus aktuellt öga:*<br>Närvisus aktuellt öga:*<br>Närvisus aktuellt öga:*<br>Aktiv<br>OCT central<br>makulajocklek:<br>Mätnetod<br>Snellen andra ögat:<br>Diagnos:<br>Centralve<br>Biosimilar<br>Hemiventrombos<br>Grenvenstrombos<br>Specificera behandling<br>OD ei behandling orsak<br>Makulagrenstrom<br>Makulagrenstrombos<br>Makulagrenstrombos<br>Ma | Höger Vänster Fria variabler                                                                                                    |                                               |                                         |                             |                                                                         |  |  |  |  |  |
| Behandling*  Injektionsdatum  Injektionsdatum  Lucentis Eylea 2mg Eylea 8mg Avastin Beovu Vabysmo Ozurdex Iluvien  Specificera behandling  Makulagrenstrombos Makulagrenstrom  Makulagrenstrom  M                                                                                                    | Besök<br>Bara behandling Behandling+OCT<br>ETDRS aktuellt öga Snellen aktuellt öga:* Närvisus aktuellt öga:* Sjukdomsaktivitet: OCT central<br>70 Ej utfört 0,5 v 5 v Aktiv v Topcon v 0,62 v Centralve v |                                               |                                         |                             |                                                                         |  |  |  |  |  |
| Om ej behandling orsak       Ingen       Annan orsak                                                                                                    | Behandling* Injektionsdatum Eylea 2mg Eylea 2 PDT Laser Laser scatter Laser makula                                                                                                    | img Avastin Beovu Vab                         | ysmo Ozurdex Specificera behar<br>Annan | Biosim<br>Iluvien<br>Idling | Centralvenstrom<br>Hemiventrombo<br>Grenvenstrombo<br>Makulagrenstrombo |  |  |  |  |  |
|                                                                                                    | Om ej behandling orsak Ingen Annan orsak                                                                                                    |                                               |                                         |                             |                                                                         |  |  |  |  |  |

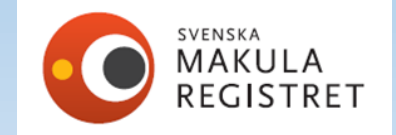

### Vad skiljer sig åt i de olika modulerna?

- Diagnoserna
- Behandlingsalternativen

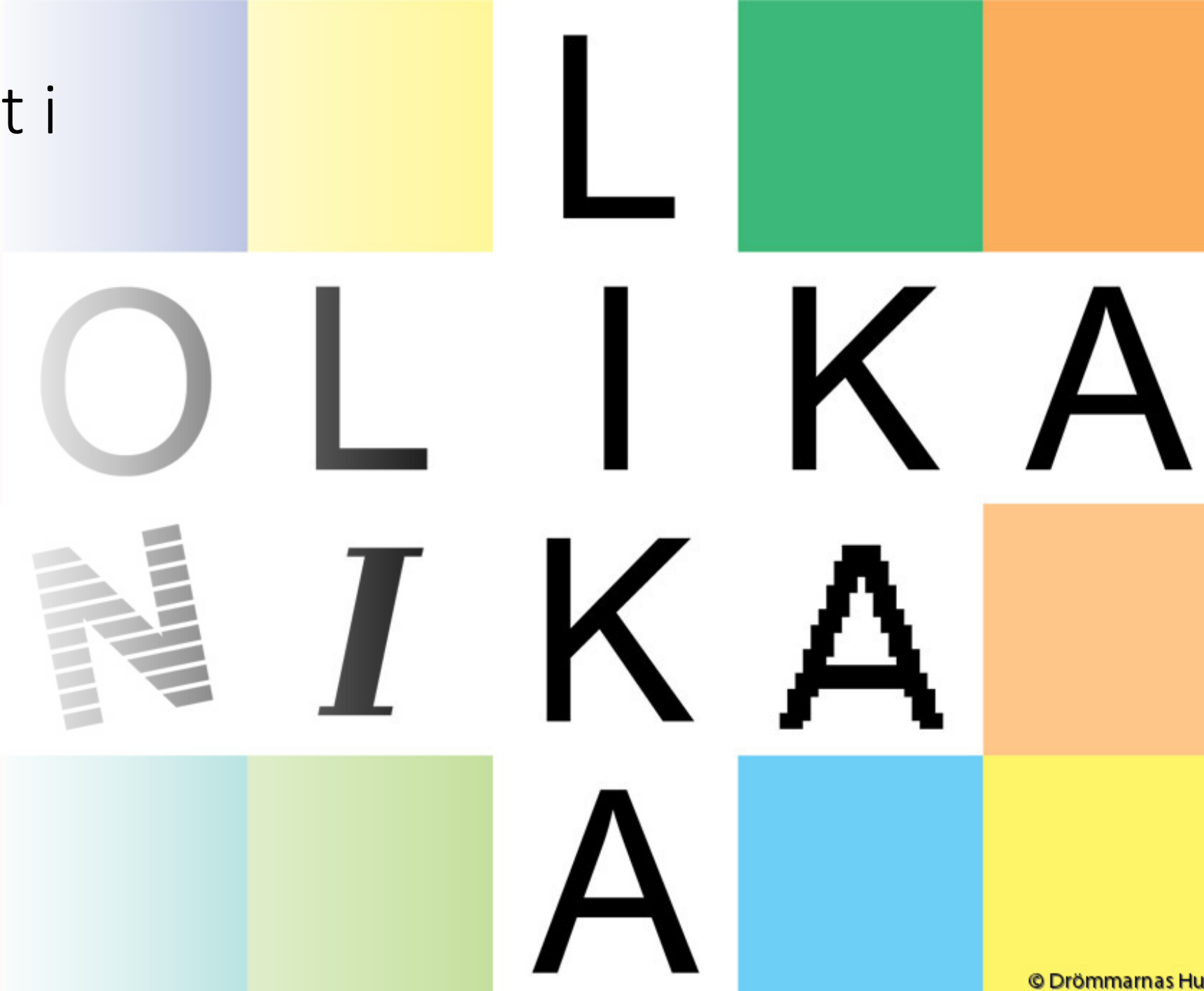

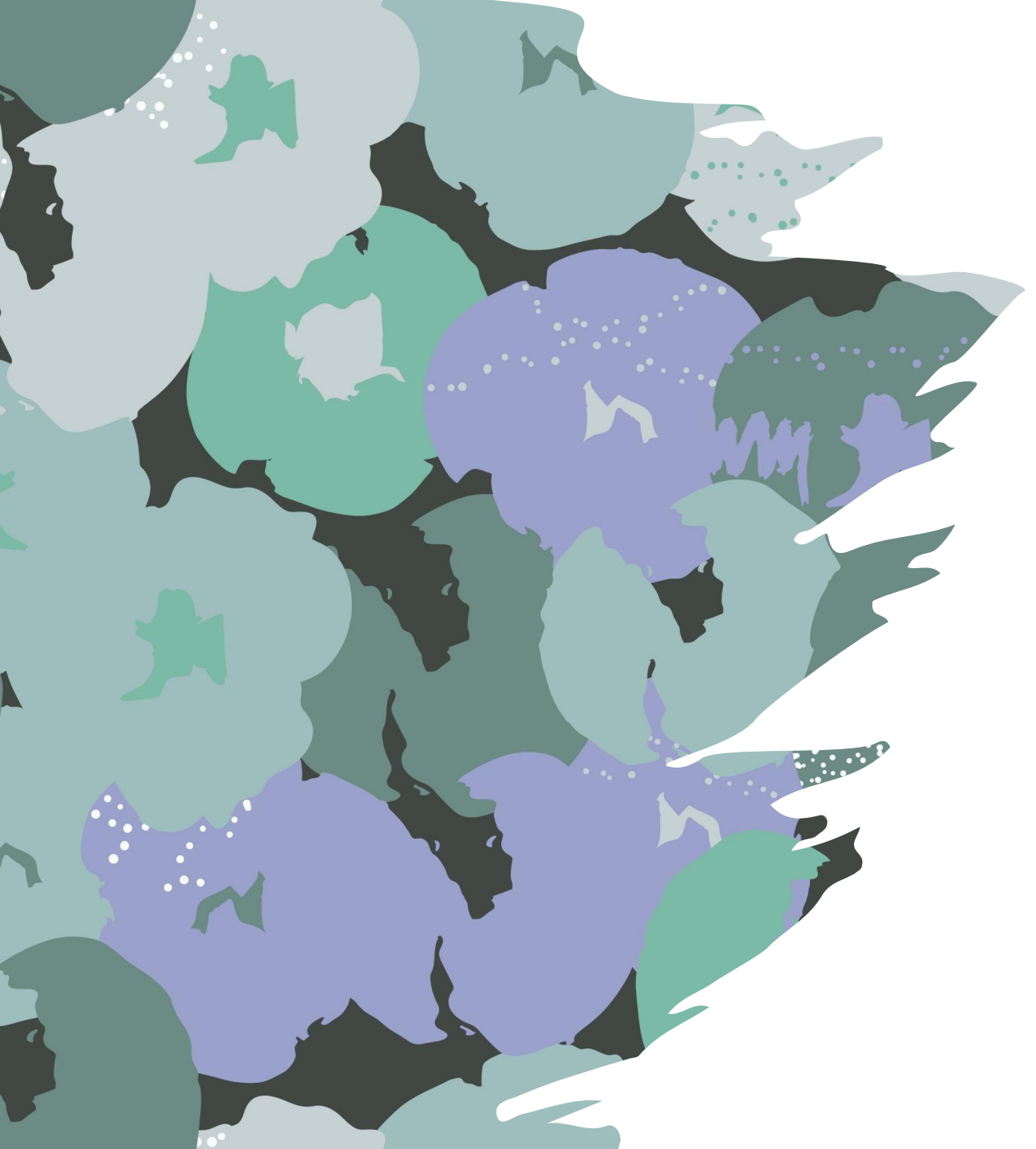

## Tilläggsvariabler för trombos och diabetes

Diabetestyp – DM typ 1, DM typ 2, LADA, MODY

diabetes

OCT central makulatjocklek – anges i µm (mikrometer)

diabetes, trombos

Mätmetod – anger typ av OCT

diabetes, trombos

Komplikationer till grundsjukdom – ange kärlnybildning retina/papill irisrubeos sekundärt glaukom *Ett eller flera alternativ kan anges.* diabetes, trombos

| Tro  | mbos  | 2024-04-02 |            | 2019-04-01 |            |
|------|-------|------------|------------|------------|------------|
| Dial | betes |            | 2024-04-02 |            | 2023-05-30 |

# Patientlistan

## Historik-fliken

Historikfliken innehåller alla besök som registrerats på en patient Listan är sorterad efter besöksdatum, med senaste besök överst. Använd historiken för att få överblick över samtliga registreringar, oavsett vilken modul som patienten finns i.

| Registrering Histo      | orik Person   |                              |                                               | <u>Ν</u> γ        | <u>S</u> para     | S <u>ig</u> nera År | ngra Ta bort |
|-------------------------|---------------|------------------------------|-----------------------------------------------|-------------------|-------------------|---------------------|--------------|
| Modulen *<br>Diabetes • | Besöksdatum * | Veckor se<br>Höger öga<br>32 | dan föregående injektion<br>Vänster öga<br>32 | n                 |                   |                     | Visa rapport |
| 2024-04-02              | Diabetes      |                              | Återbesök - 1 (7)                             |                   | Återbesök - 0 (0) | Örebro Univ.sjukhus | Ja           |
| 2024-04-02              | Trombos       | Återbesök - 1 (34)           |                                               | Âterbesök - 0 (0) |                   | Örebro Univ.sjukhus | Ja           |
| 2024-01-30              | Trombos       | Återbesök - 1 (33)           |                                               | Återbesök - 0 (0) |                   | Örebro Univ.sjukhus | Ja           |
| 2024-01-30              | Diabetes      |                              | Återbesök - 1 (6)                             |                   | Återbesök - 0 (0) | Örebro Univ.sjukhus | Ja           |
| 2023-11-28              | Diabetes      |                              | Återbesök - 1 (5)                             |                   | Återbesök - 0 (0) | Örebro Univ.sjukhus | Ja           |
| 2023-11-28              | Trombos       | Återbesök - 1 (32)           |                                               | Âterbesök - 0 (0) |                   | Örebro Univ.sjukhus | Ja           |
| 2023-10-03              | Trombos       | Återbesök - 1 (31)           |                                               | Återbesök - 0 (0) |                   | Örebro Univ.sjukhus | Ja           |
| 2023-10-03              | Diabetes      |                              | Återbesök - 1 (4)                             |                   | Återbesök - 0 (0) | Örebro Univ.sjukhus | Ja           |

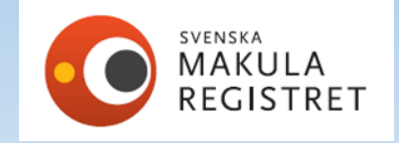

Ny-knappen

Används i normala fall för att påbörja en ny registrering.

Om du gör flera registreringar på samma gång, kan denna knapp användas som uppdatering av formulär och behandlingshistorik.

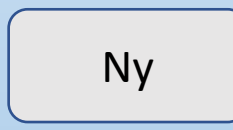

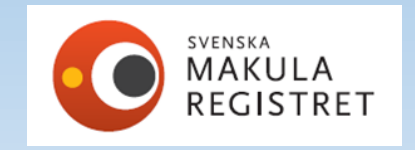

### Gråmarkerad kryssruta, behandlingsalternativ Ozurdex vid CNV

Behandling Ozurdex finns som valbar kryssruta i formulär för trombos och diabetes. I formuläret CNV finns ingen kryssruta för Ozurdex.

### Varför är det så? Logik?

Enligt FASS-texten är inte Ozurdex indicerad behandling vid våt AMD men det förekommer att det ges.

Indikationer: Ozurdex är avsett att ges till vuxna patienter:

- med synnedsättning p g a diabetiskt makulaödem (DME)
- med makulaödem efter antigen grenvensocklusion (BRVO) eller centralvensocklusion (CRVO)

Hur löser jag det om det givits en behandling som det inte finns kryssruta för? Använd då kryssrutan "annan", och ange vad som getts, ex. Ozurdex.

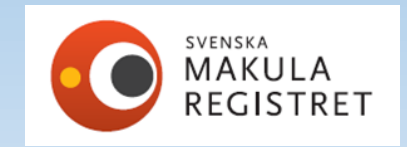

### Bilateral registrering samma dag

Registrering av båda ögon: Registrera höger öga, öppna sedan vänster ögas flik direkt, registrera vänster öga och sedan signeras båda registreringarna samtidigt.

OBS! Om du råkar signera höger öga efter registrering så får du trycka på knappen "redigera" för att kunna registrera i formuläret för vänster öga.

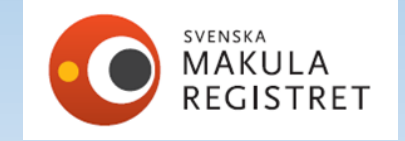

## Om du har registrerat på fel öga

Om du registrerat fel vid återbesök då rensar man formuläret, genom knappen "rensa". Därefter lyfter man fram rätt flik och registrerar om i rätt formulär.

Blå linje på formulär för höger öga.

Röd linje på formulär för vänster öga.

Tänk på de politiska färgkoderna i Sverige.

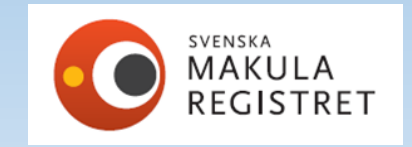

# Borttagning av felaktig registrering

Rensa-knappen, tömmer formuläret på inregistrad data i ett svep. Rensa höger öga Därefter kan du börja om registreringen.

Ta bort besök genom att välja besöket som ska tas bort i historik-fliken. Klicka på ta bort-knappen

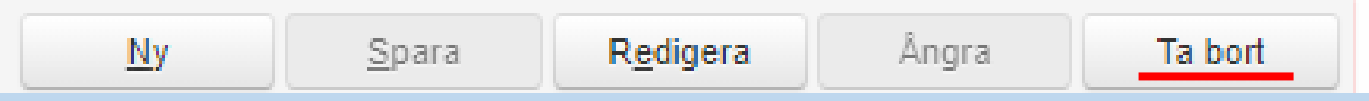

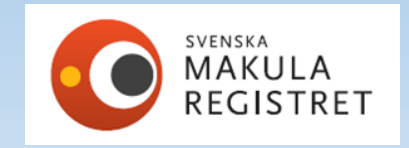
### Fel datum är registrerat

Om du upptäcker att registreringen hamnade på fel datum. Sök fram rätt patient, öppna historik-fliken och ta fram besöket som fått fel datum. Tryck på redigera-knappen och, ändra datum och signera.

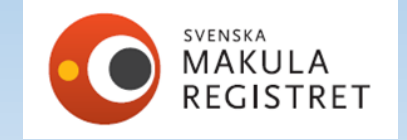

# Efterregistrera ursprungsbesök för andra ögat för patient som redan behandlas

Om patienten registrerats tidigare för sjukdom på höger öga och nu på återbesök för injektion så upptäcks att samma problem finns på vänster öga.

#### Om det gäller registrering samma dag:

Ta fram patienten via patientlistan, ta fram senaste återbesöket. Tryck på knappen redigera, välj formulär för vänster öga och registrera ursprungsbesök för vänster öga.

#### Om det gäller annat datum

Tryck på ny-knappen och registrera ursprung i formulär för vänster öga.

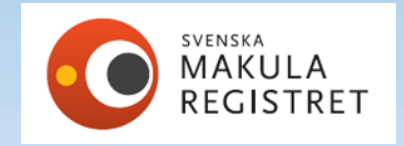

### Höger öga CNV, vänster öga trombos

Hur gör jag det i SMR? Starta att registrera höger öga i ett CNV-formulär, signera besöket. Gå därefter in på patienten, välj modul trombos, vänster öga och registrera.

| Svenska Makularegistret     ✓ Dashboards © <u>Registrering</u> Patientlista → Utdata → Admir                            | nistration 🖬 Visualisering                                                                            |
|----------------------------------------------------------------------------------------------------|----------------------------------------------------------------------------------------------------|
| ersonnummer:<br>1937373737 Q <u>R</u> ensa                                                                              | Klara Blomster (K) /1937373737                                                                        |
| Registrering Historik Person                                                                                            | Ny Spara Signera Ångra Ta bort                                                                        |
| Modulen *     Besöksdatum *     Veckor sedan föregående<br>Höger öga       Trombos     ▼       2022-03-21     □       7 | e injektion<br>ter öga<br>Visa rapport                                                                |
| Höger Vänster Fria variabler                                                                                            |                                                                                                    |
| Ursprung<br>Ankomstdatum för<br>remiss/första kontakt* Symptomduration:* Tid. behandling* Tid. beha<br>Uppgift saknas   | andlingar Diagnos ursprung: Membrantyp CNV andra ögat                                                 |
| Besök<br>Bara behandling<br>ETDRS aktuellt öga<br>Behandling+OCT<br>ETDRS aktuellt öga<br>Behandling+OCT                | Jkdomsaktivitet: OCT central<br>makulatjocklek: Mätmetod Snellen andra ögat: Diagnos: Diagnos: REGIST |
|                                                                                                    |                                                                                                    |

### Patienter som får enstaka besök/behandling på annan klinik

Kom ihåg att söka dessa patienter med hela personnumret i sökrutan för registrering, när de kommer första gången till er. Eftersom de ännu inte varit på er klinik finns de inte på er patientlista. Registrera besöket som vanligt och signera.

Andra gången hittar du patienten i enhetens patientlista.

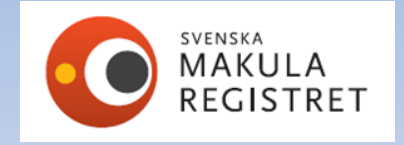

### Hur avslutas en patient i Svenska Makularegistret?

**9. Om ej behandling orsak.** Är ifyllbar om ingen behandling har valts under typ av behandling. Ange orsaken till att patienten ej blev behandlad. Välj bland följande alternativ:

- Avvaktar ej behandlingsindikation
- Avvaktar infektion/annan medicinsk orsak
- <mark>- Avslutad stabil</mark>
- <mark>- Avslutad lågt visus</mark>
- <mark>- Avslutad patientens önskan</mark>
- Avslutad biverkan till behandling
- <mark>- Avslutad avliden</mark>
- Annan orsak

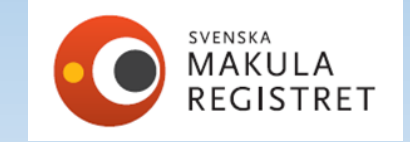

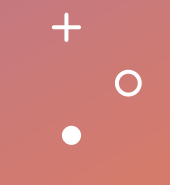

# Kvalitetssäkring av data

+

0

ightarrow

Svenska Makularegistret

### DASHBOARD i registret

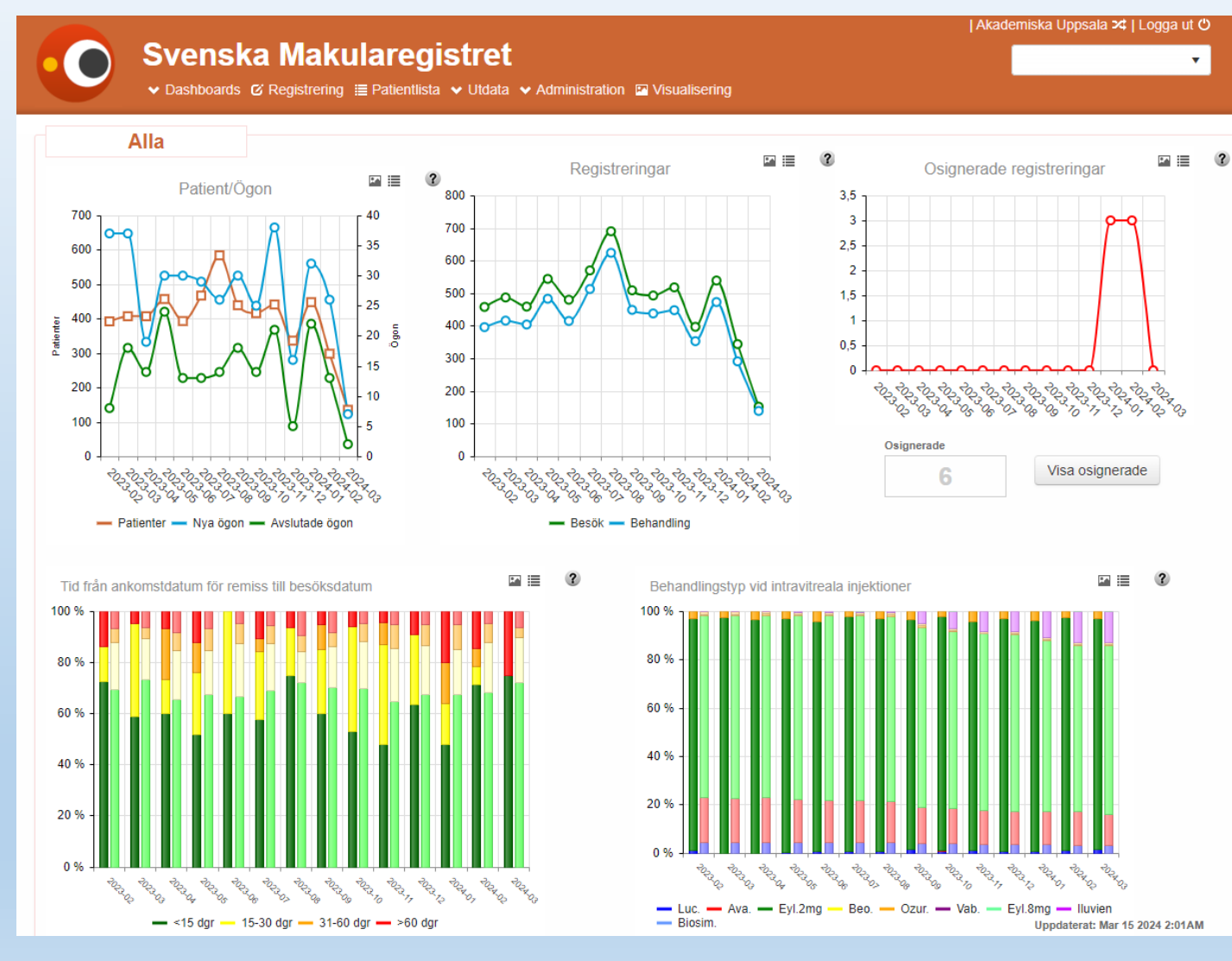

Som förinställning finns alla era patienter. CNV Diabetes Trombos

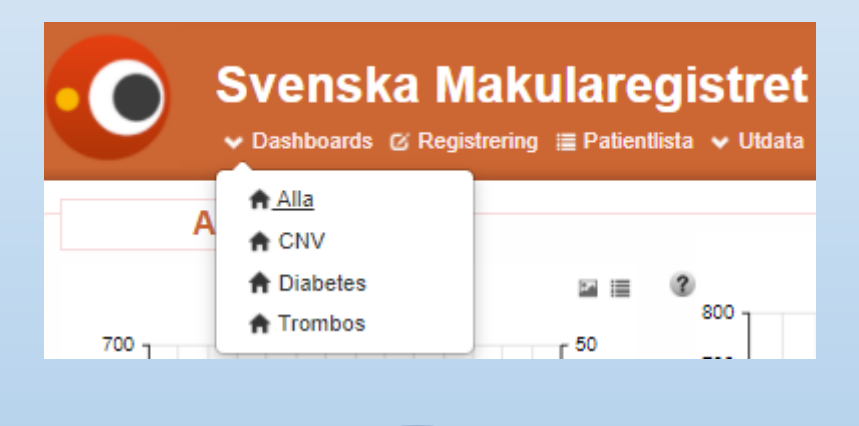

Osignerade

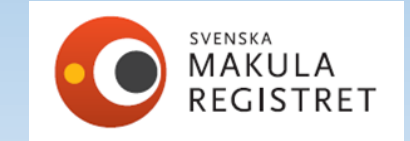

#### Svenska Makularegistret

🔹 Dashboards 🧭 Registrering 🗮 Patientlista 🔹 Utdata 🛸 Administration 🔛 Visualisering

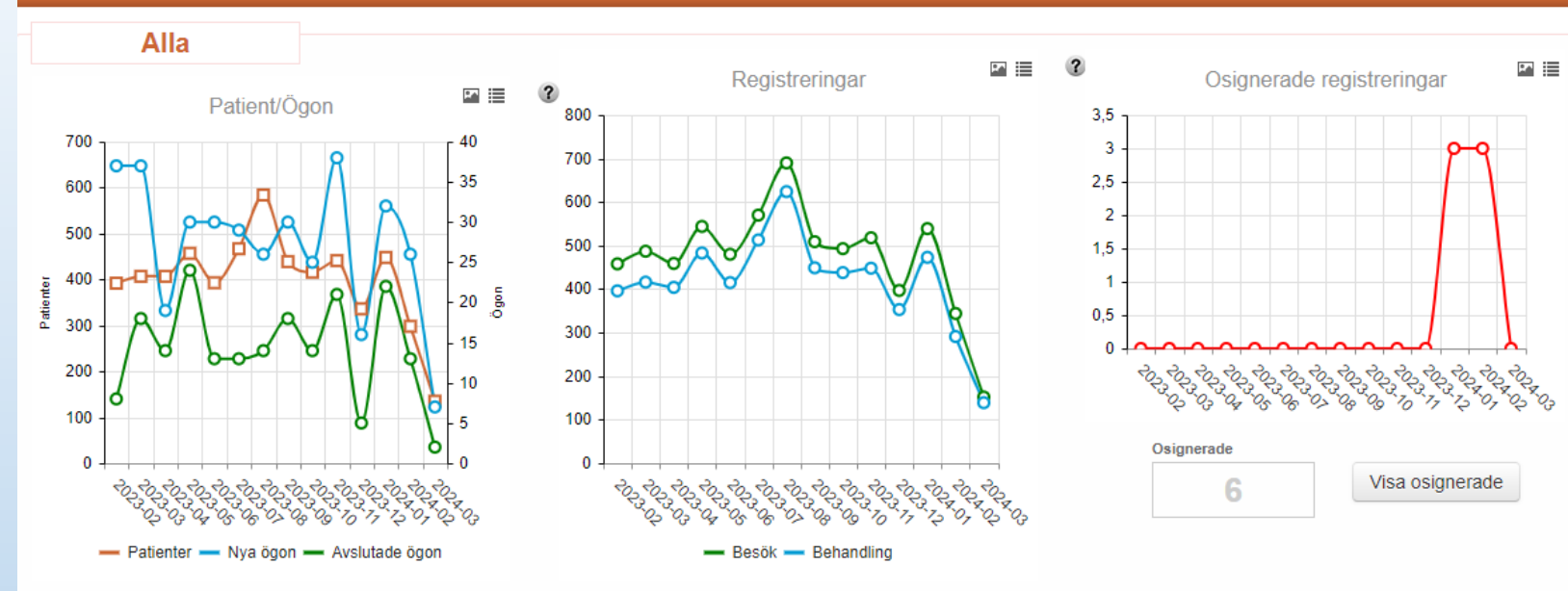

P. .

?

Biosim

Under frågetecknet vid varje diagram finns hjälptext. Bild av diagram erhålls genom att trycka på bildikon. Tabell av data erhålls genom att trycka på

tabellikon.

Hovra över linje eller stapel, få exakt antal, procent etc.

Tid från ankomstdatum för remiss till besöksdatum

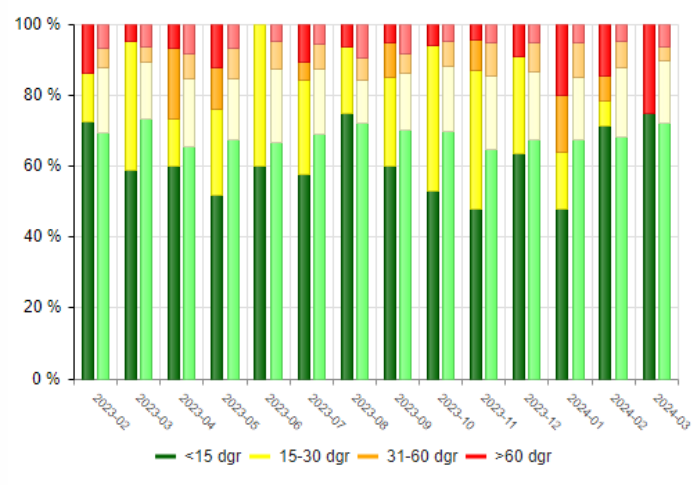

? Behandlingstyp vid intravitreala injektioner 80 9 60 % 40 % 20 % 1013 10 2013/17 POR NOT PCC101 20C205 POLOG SCIENCE 102303 2013 0g 10130g Luc. — Ava. — Evl.2mg Beo. — Ozur. — Vab. Evl.8mg Iluvien

Behandlingstyp vid intravitreala injektioner. Visar klinikens användning av preparat för intravitreal injektion per månad. Lucentis= blå stapel, Avastin= röd stapel, Eylea 2mg = grön stapel, Eylea 8mg = ljus grön stapel, Ozurdex = orange stapel, Beovu = gul stapel, Vabysmo = lila stapel, Biosimilar = ljus blå stapel, Iluvien = ljus lila stapel Klinikens data visas i den första stapeln och rikets data visas i den andra (ljusare) stapeln. Diagrammet kan erhållas som bild eller

?

Diagrammet kan erhållas som bild eller tabell i Excel via ikoner bredvid frågetecknet.

Uppdaterat: Mar 15 2024 2:01AM

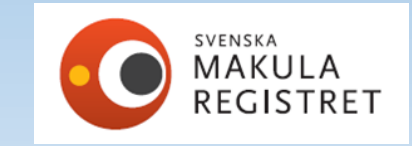

### Antal patienter, nya ögon, avslutade ögon

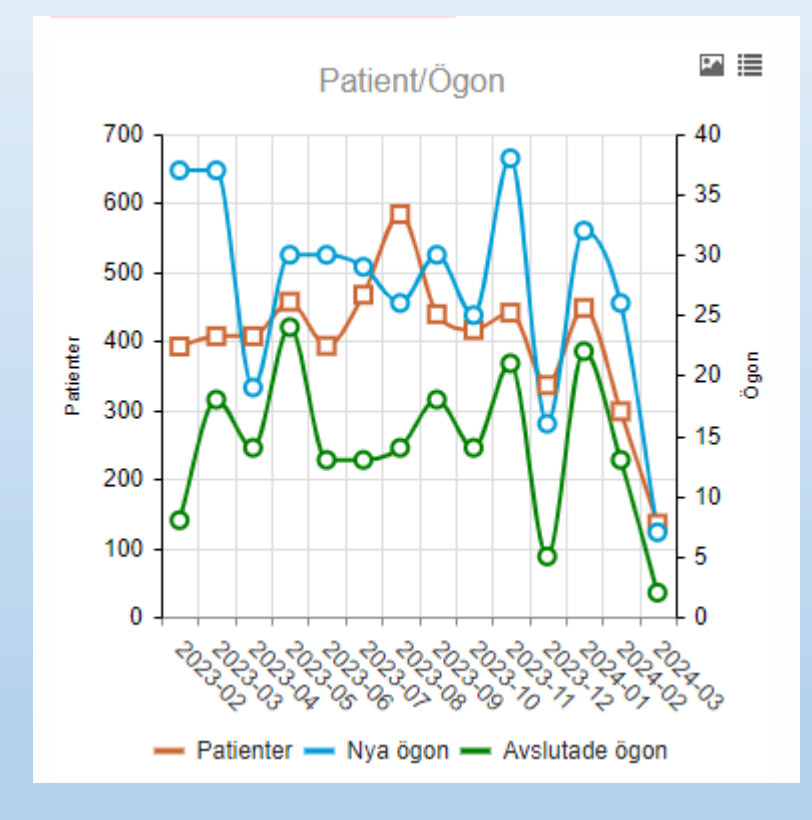

Lägg muspekaren över linjen eller stapel för att se exakta antal.

Tidsaxeln-14 månader

Antal patienter – lodrät vänster.

Antal nya ögon och avslutade- lodrät höger

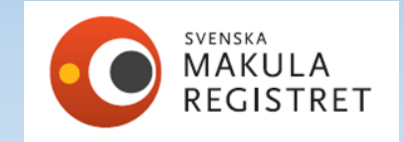

### Antalet registreringar för din enhet

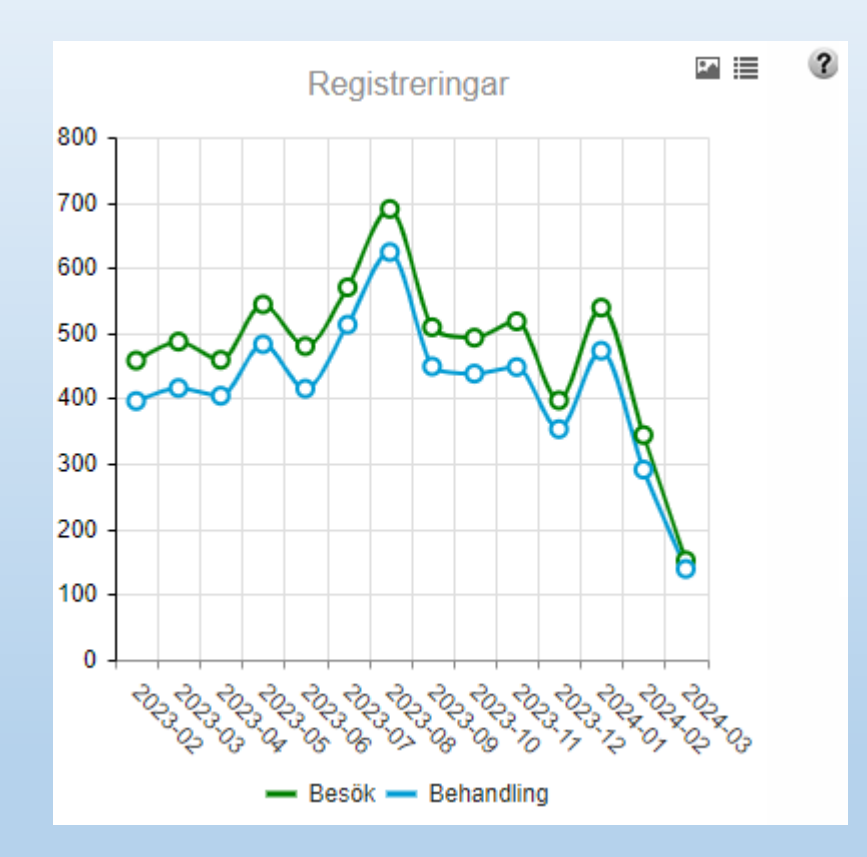

Antalet registreringar för din enhet.

Ställ muspekaren på linjen för exakta antal.

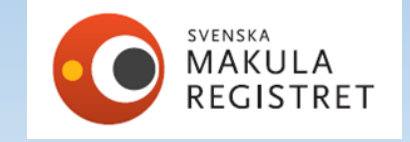

### Osignerade registreringar

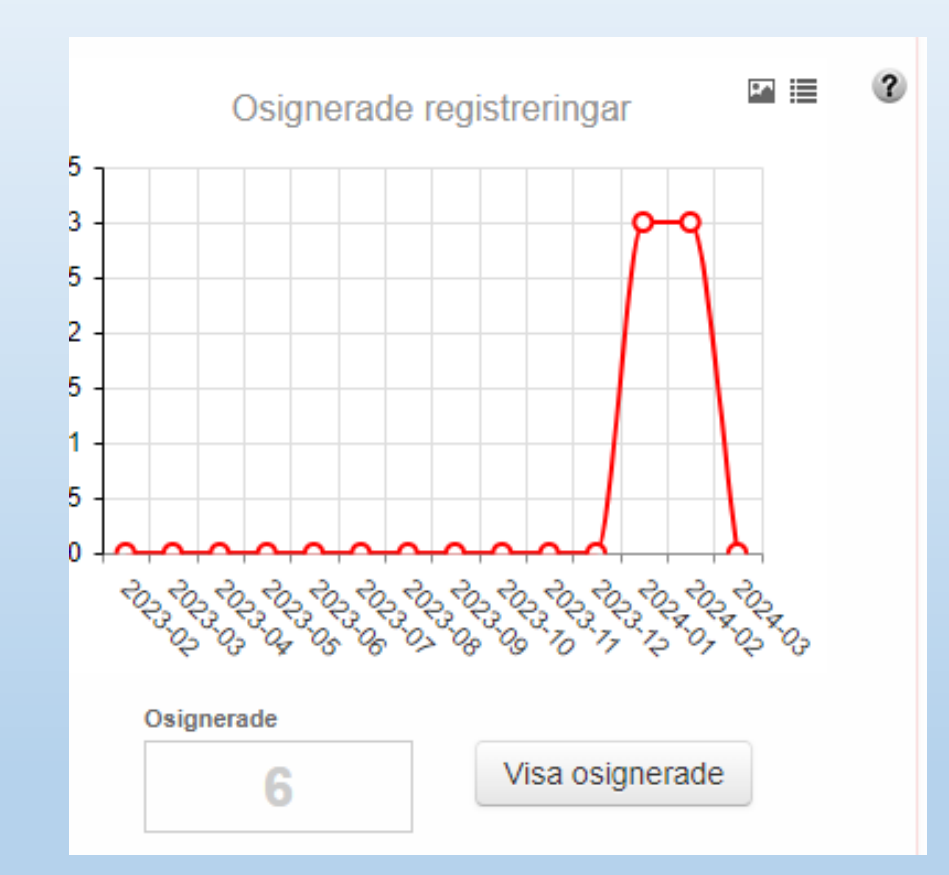

Diagram för att göra er uppmärksamma på att det finns registreringar som inte är klara/signerade.

Om ni klickar på "Visa osignerade" så kommer en lista fram över de osignerade registreringarna.

Du hittar också samma lista om du väljer "ej godkända" i Patientlistan.

TIPS! Gör det till en god vana att gå igenom dessa regelbundet.

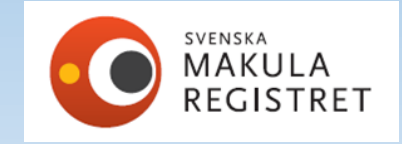

### Behandlingstyp vid intravitreala injektioner

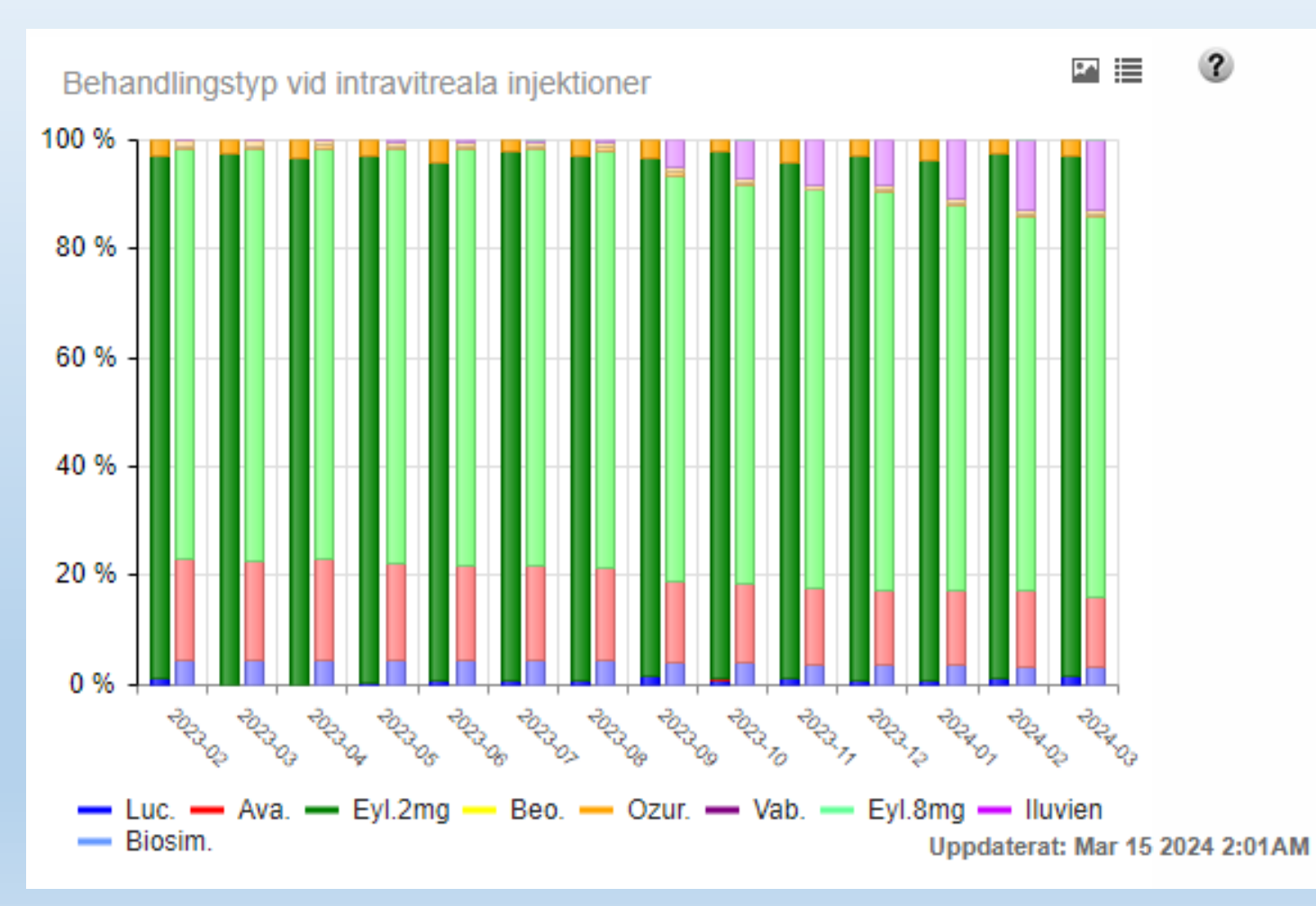

Visar vilka typer av behandlingar som används. Lucentis Luc. Avastin Ava. Eyl. 2mg Eylea 2mg Beovu Beo. Ozur. Ozurdex Vabysmo Vab. Eyl.8mg Eylea 8mg lluvien lluvien Biosimilar Biosim Egen enhet i starka färger, Rikets data i svagare nyans i stape

### Tillgänglighet till specialistvård AMD

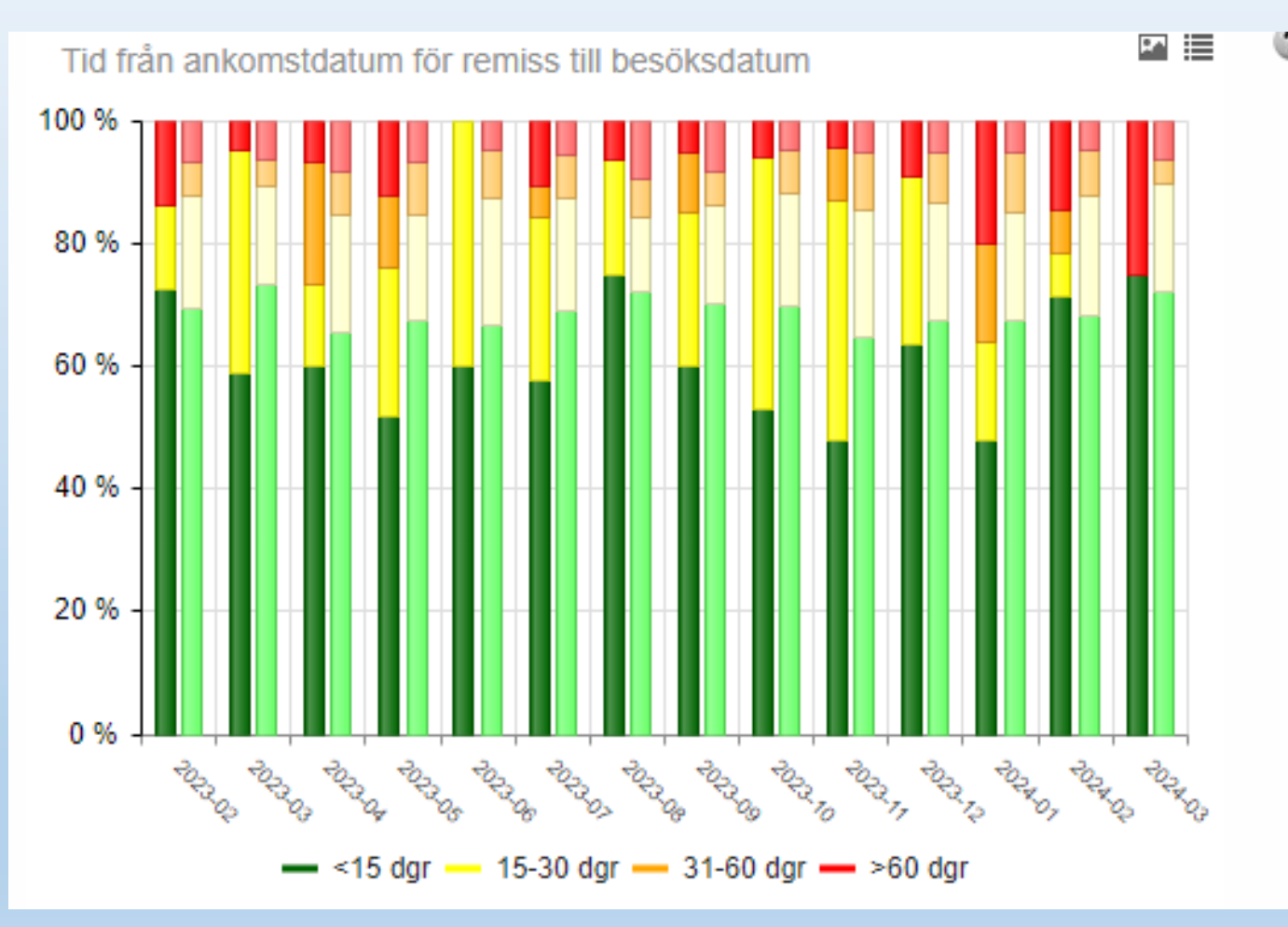

Stapeln i starka färger är er egen enhet. Stapeln bredvid i ljusare färger är Rikets data.

Om ni har röda staplar, ställ muspekaren på stapeln.

Exempel: 2024-03 Antal personer 1 av 4 (25 %) fick vänta mer än 60 dagar.

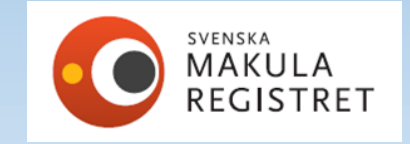

#### **AKTUELL STATISTIK**

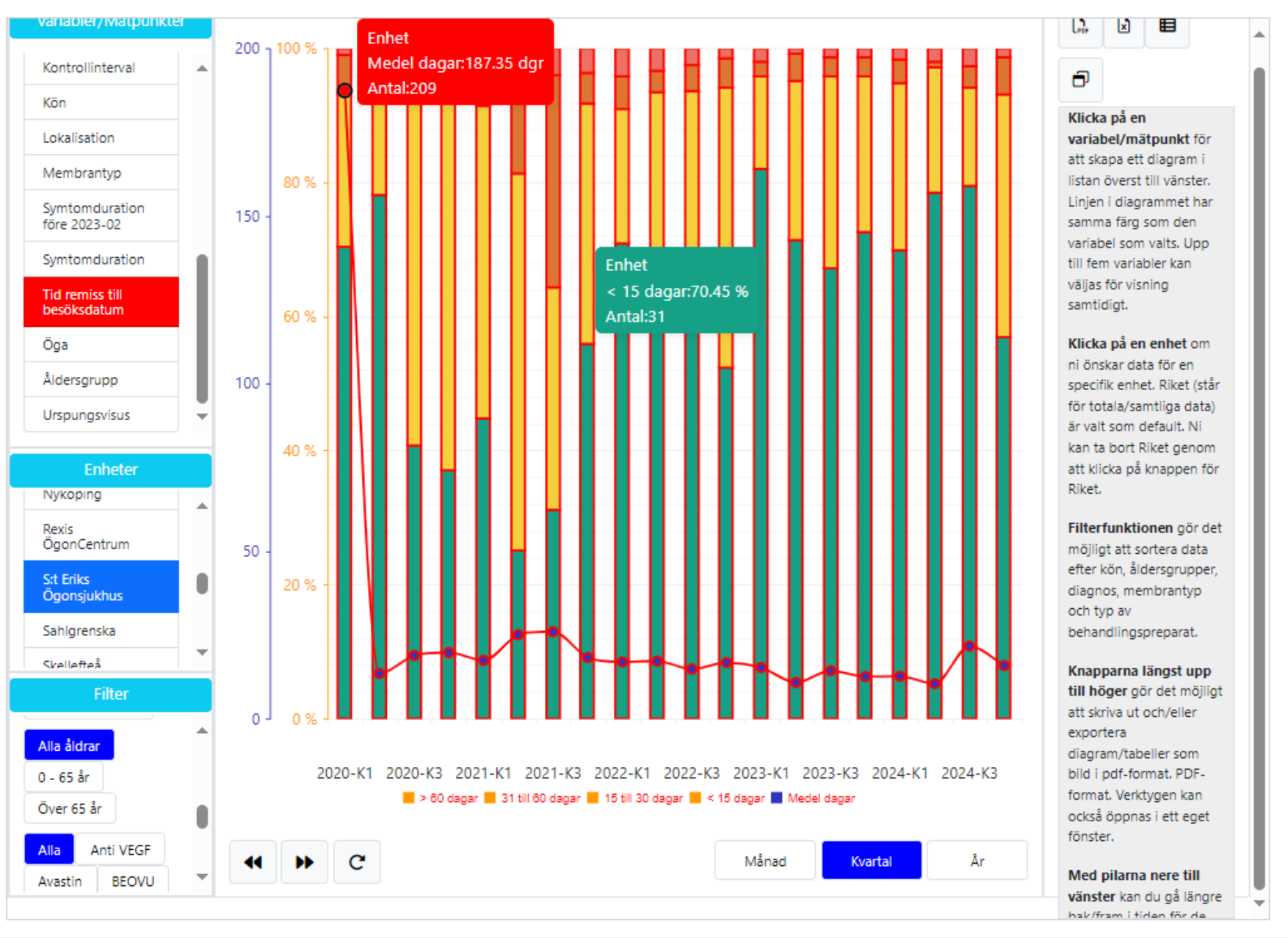

#### Variabel Ankomstdatum för remiss/första kontakt\*

Fel remissdatum! *Vad kan du göra?* Exportera data för jan 2020 Ta fram ursprungsbesök i januari för nya ögon. Ankomstdatum för remiss, angivet 100 år fel 1920 istället för 2020

Hör av Er till RC Syd om ni hittar avvikande värden i er data och behöver hjälp med rättningen.

#### Hur går rättningen till, steg för steg?

#### Svenska Makularegistret

✓ Dashboards & Registrering ≣ Patientlista ✓ Utdata ✓

| Här kan du exportera kl | inikdata för CN | V. |  |
|-------------------------|-----------------|----|--|
|                         |                 |    |  |
|                         |                 |    |  |
|                         |                 |    |  |
| Startdatum              |                 |    |  |
| 2020-01-01              | <b>H</b>        |    |  |
|                         |                 |    |  |
| Slutdatum               |                 |    |  |
| 2020-01-31              | <b>H</b>        |    |  |
|                         |                 |    |  |
| Gör export              |                 |    |  |
|                         |                 |    |  |
|                         |                 |    |  |

| AY    |       | AZ               |                        | BA                |        | BB             |   | BC                 |
|-------|-------|------------------|------------------------|-------------------|--------|----------------|---|--------------------|
| ummer | Ålder | Besök            | - Ankom                | stdatum/Remiss    | -      | Uppgift saknas | - | SymptomDurationKod |
| 4     | 4 🗛   | ∫ <u>S</u> ort   | era från A ti          | ΙΙÖ               |        | False          |   |                    |
| 7:    | 1     |                  |                        |                   |        | False          |   |                    |
|       | 1 Ă   | (↓ S <u>o</u> rt | era frán O ti          | II A              |        | False          |   |                    |
| 12    | 5     | Sor <u>t</u>     | era efter fär          | g                 | >      | False          |   |                    |
| 60    | 6     |                  |                        |                   |        | False          |   |                    |
| 12    | 7     | Blac             | vy                     |                   | >      | False          |   |                    |
| 120   | 6     | Ren              | sa filter i An         | komstdatum/Remiss |        | False          |   |                    |
| 119   | 9     | IX               |                        | ,                 |        | False          |   |                    |
| 118   | В     | Filtre           | era efter f <u>ä</u> r | g                 | >      | False          |   |                    |
| 11    | 7     | Text             | filter                 |                   | >      | False          |   |                    |
| 11    | 7     |                  |                        |                   |        | False          |   |                    |
| !     | 5     | Sök              |                        |                   |        | False          |   |                    |
| 110   | 6     |                  | (Markera a             | l t)              | ~      | False          |   |                    |
| 22    | 2     |                  | 1920-01-21             |                   |        | False          |   |                    |
| 58    | В     |                  | 2019-12-05             | 5                 |        | False          |   |                    |
| 11    | 5     |                  | 2019-12-06             | 5                 |        | False          |   |                    |
| 33    | 2     | 🗸                | 2019-12-09             | )                 |        | False          |   |                    |
| 102   | 2     |                  | 2019-12-10             | )                 |        | False          |   |                    |
| 102   | 2     |                  | 2019-12-11             |                   |        | False          |   |                    |
| 102   | 2     |                  | 2019-12-16             |                   |        | False          |   |                    |
| 11    | 7     |                  | 2019-12-17             |                   | $\sim$ | False          |   |                    |
| 112   | 2     |                  |                        |                   |        | False          |   |                    |
| 113   | 3     |                  |                        | [ OK ] [ A        | vbryt  | False          |   |                    |
| 11    | 1     |                  |                        |                   |        | False          |   |                    |

#### Hur går rättningen till, steg för steg?

|   | М         | N                         | 0                     | Р                      | Q                    |
|---|-----------|---------------------------|-----------------------|------------------------|----------------------|
| Ŧ | Avliden 💌 | OriginalRegisteringUnitId | OriginalBesöksdatum 🔄 | OriginalÅlderBesök 🛛 💌 | OriginalDiagnosAktue |
|   | False     | 17                        | 2020-01-23            | 70                     |                      |
|   |           |                           |                       |                        |                      |
|   |           |                           |                       |                        |                      |
|   |           |                           |                       |                        |                      |
|   |           |                           |                       |                        |                      |
|   |           |                           |                       |                        |                      |
|   |           |                           |                       |                        |                      |
|   |           |                           |                       |                        |                      |
|   |           |                           |                       |                        |                      |
|   |           |                           |                       |                        |                      |
|   |           |                           |                       |                        |                      |
|   |           |                           |                       |                        |                      |

| Modulen *                      |                              | I      | Besöksdatu   | ım * |             |
|--------------------------------|------------------------------|--------|--------------|------|-------------|
| CNV                            |                              |        | 2020-01      | -23  |             |
| Höger                          | Vänster                      | Fria v | ariabler     |      |             |
| Ursprung<br>Ankoms<br>remiss/f | tdatum för<br>örsta kontakt: | ×      |              | s    | ymptomdurat |
| 1920                           | -01-21                       | Up     | opgift sakna | IS   | 0-<2 mån.   |
|                                |                              |        |              |      |             |
|                                |                              |        |              |      |             |

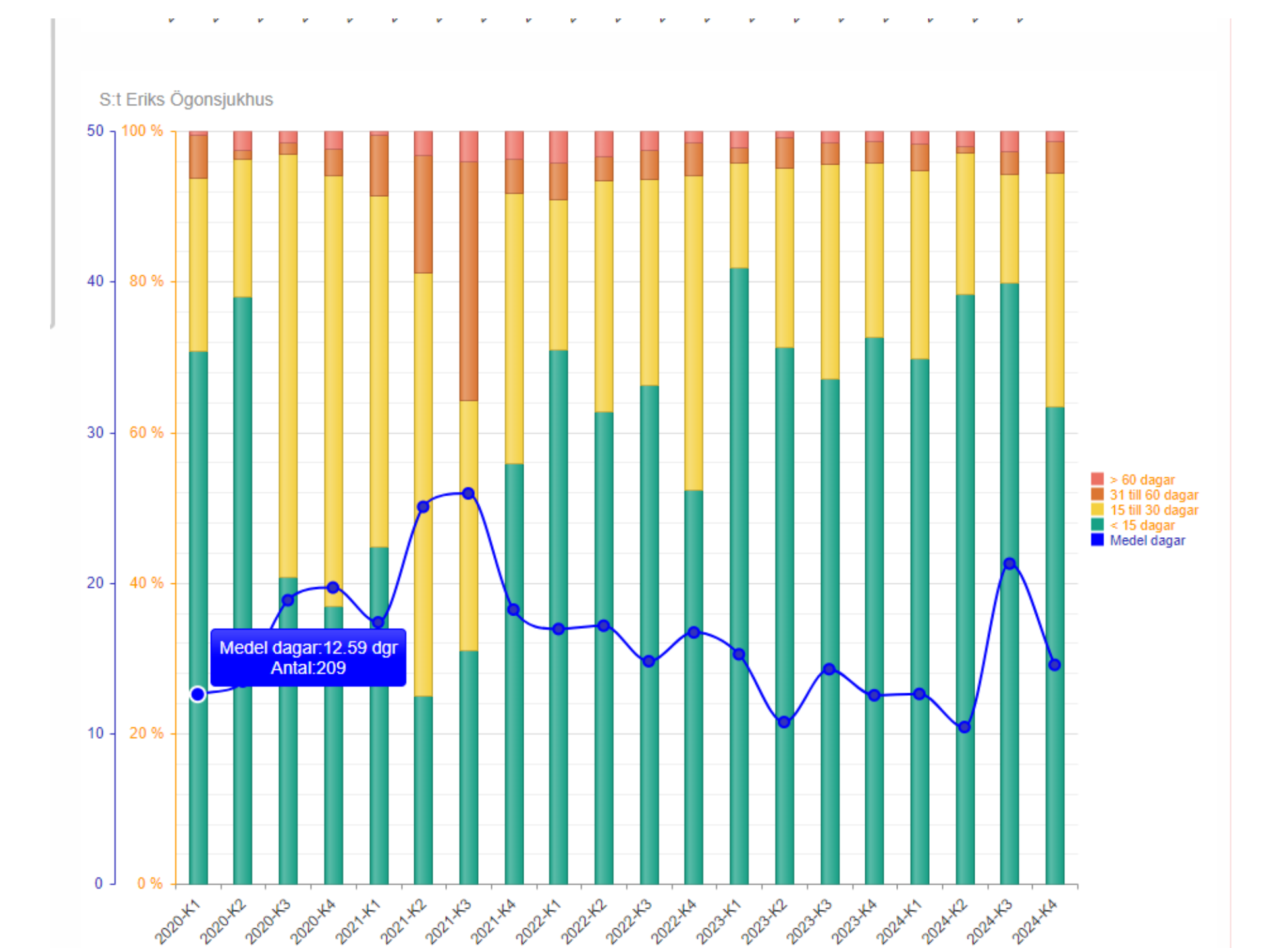

### Registrering och historik för ögon i olika moduler

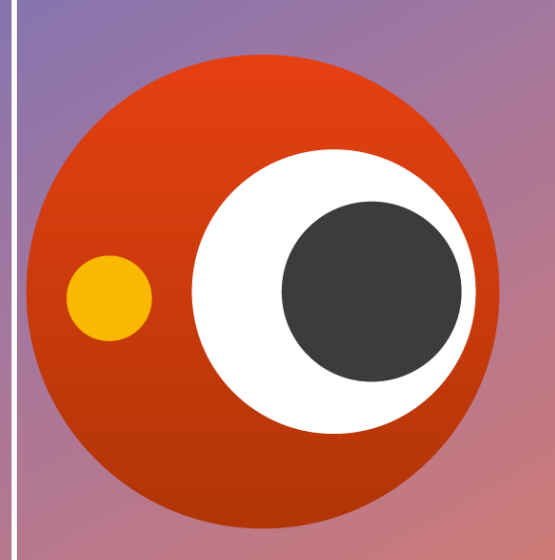

### SVENSKA MAKULA REGISTRET

### Ögon i olika moduler

|                                                                                                    |                             | ٩                                                               | Rensa                  |                                           |                                     |                            |                                   |                                               |                                      |                              |                                     |
|----------------------------------------------------------------------------------------------------|-----------------------------|-----------------------------------------------------------------|------------------------|-------------------------------------------|-------------------------------------|----------------------------|-----------------------------------|-----------------------------------------------|--------------------------------------|------------------------------|-------------------------------------|
| Registrering                                                                                         | Historik Pe                 | rson                                                            |                        |                                           |                                     |                            | Ny                                | <u>S</u> para                                 | Signera                              | Ångra                        | Ta bort                             |
| Modulen *<br>Diabetes                                                                                | Bes<br>2                    | öksdatum *<br>024-11-11                                         |                        | Veckor sedan fö<br>Höger öga<br>32        | regående injek<br>Vänster öga<br>32 | tion                       |                                   |                                               |                                      | Visa rapp                    | ort                                 |
| Höger Vänste                                                                                         | er Fria varia               | abler                                                           |                        |                                           |                                     |                            |                                   |                                               |                                      |                              |                                     |
| Besök<br>Bara bel<br>ETDRS aktuellt ög                                                               | handling<br>ga<br>Ej utförl | Behandling<br>Snellen aktu                                      | +OCT<br>Jellt öga:* Ni | irvisus aktuellt ög<br>▼                  | a:* Sjukdomsa                       | ıktivitet: m               | OCT central<br>nakulatjocklek:    | Mätmetod<br>Topcon                            | Snellen andr                         | Ren<br>a ögat: Diagn<br>v Ma | sa vänster öga<br>os:<br>kulödem  ▼ |
| 3ehandling*<br>Injektionsdatum<br>2024-11-11<br>PDT<br>Ingen<br>3iverkningar*<br>Inga<br>Kormentarer | Laser C<br>Dm ej behandling | Lucentis [<br>Laser scatter<br>orsak<br>Endoftalmit Misstänkt s | Eylea 2mg              | Eylea 8mg<br>kula Retir<br>Amotio Annan E | Avastin hal kryo                    | Beovu [<br>]Cyklodiodlaser | Vabysmo (<br>Annan<br>Nödning Rif | Ozurdex [ Specificera beha ft i pigmentepitel | Bios                                 | imilar                       |                                     |
| Behandlingsregin<br>Behandlingsregin<br>Treat & Exter                                                | n*<br>Eja<br>n:*<br>nd ▼    | ktuellt<br>Annan regim                                          |                        |                                           | Kontrollinterva<br>(veckor)         | ll<br>Datum för nä         | ista besök                        | Komplikat                                     | ion till grundsjukdo<br><del>•</del> | om                           |                                     |
| ehandlingshistorik                                                                                   | 2024 04 02                  | 2024 01 30                                                      | 2023 11 20             | 2023 10 03                                | 2023 08 23                          | 2023 07 26                 | 2023 05 30                        |                                               |                                      |                              | 2                                   |
| Modul                                                                                                | Diabetes                    | Diabetes                                                        | Diabetes               | Diabetes                                  | Diabetes                            | Diabetes                   | Diabetes                          |                                               |                                      |                              | ÷                                   |
| Beh.                                                                                                 | Vab.                        | Vab.                                                            | Eyl.                   | Eyl.                                      | Eyl.                                | Eyl.                       | Eyl.                              |                                               |                                      |                              |                                     |
| ETDRS                                                                                                |                             |                                                                 | 85                     | 95                                        |                                     |                            |                                   |                                               |                                      |                              |                                     |
|                                                                                                    | 85                          | 85                                                              | 05                     | 05                                        |                                     |                            | 73                                |                                               |                                      |                              |                                     |
| Snellen                                                                                              | 85                          | 85                                                              | 1,0                    | 1,0                                       |                                     |                            | 73<br>0,5                         |                                               |                                      |                              |                                     |
| Snellen<br>K. Int.                                                                                   | 85<br>1,0<br>13             | 85<br>1,0<br>9                                                  | 1,0                    | 1,0<br>10                                 | 4                                   | 4                          | 73<br>0,5<br>4                    |                                               |                                      |                              |                                     |
| Snellen<br>K. Int.<br>Akt.                                                                           | 85<br>1,0<br>13             | 85<br>1,0<br>9                                                  | 1,0                    | 1,0                                       | 4                                   | 4                          | 73<br>0,5<br>4                    |                                               |                                      |                              |                                     |

#### Ögon i olika moduler

| Registrering Historik                                                                                                    | Person                                                       |                                 |                                                          |                           | <u>N</u> y                   | <u>S</u> para              | S <u>i</u> gnera                                       | Ångra   |           | Ta bort      |
|----------------------------------------------------------------------------------------------------|--------------------------------------------------------------|---------------------------------|----------------------------------------------------------|---------------------------|------------------------------|----------------------------|--------------------------------------------------------|---------|-----------|--------------|
| Mock                                                                                                    | Besöksdatum *                                                | Veckor se<br>Höger öga<br>32    | edan föregående injekt<br>Vänster öga<br>32              | ion                       |                              |                            |                                                        | Visa    | a rapport |              |
| anster Fria                                                                                                    | a variabler                                                  |                                 |                                                          |                           |                              |                            |                                                        |         |           |              |
| Ursprung                                                                                                    |                                                              |                                 |                                                          |                           |                              |                            |                                                        | [       | Rensa h   | öger öga     |
| remiss/första kontakt:*                                                                                                    | Sympto                                                       | mduration:* Tid. beha           | ndling* Tid. behandlingar                                | Diagnos ursp              | orung:                       | Diabetestyp                | Membrant                                               |         | CN        | V andra ögat |
|                                                                                                    | Uppgift saknas                                               |                                 | ▼ ▼                                                      |                           | •                            |                            | •                                                      |         |           |              |
|                                                                                                    |                                                              |                                 |                                                          | Spec. diagno              | DS*                          |                            |                                                        |         |           |              |
| Besök<br>Bara behandling                                                                                                    | Behandling+C                                                 | ОСТ                             |                                                          |                           |                              |                            |                                                        |         |           |              |
| ETDRS aktuellt öga                                                                                                    | Snellen aktue                                                | llt öga:* Närvisus ak           | tuellt öga:* Sjukdomsal                                  | ctivitet: maku            | central<br>Ilatjocklek:      | Mätmetod                   | Snellen and                                            | a ögat: | Diagnos:  |              |
|                                                                                                    | j utfört                                                     | -<br>-                          | •                                                        | •                         |                              | Topcon                     | •                                                      | •       | _         | T            |
|                                                                                                    |                                                              |                                 |                                                          |                           |                              |                            |                                                        |         |           |              |
| ehandling*<br>Injektionsdatum<br>2024-11-11                                                                                                    |                                                              | Eylea 2mg Eylea                 | 8mg Avastin                                              | Beovu V                   | 'abysmo                      | Ozurdex                    | Bios<br>Iluvien                                        | imilar  | •         |              |
| Behandling*<br>Injektionsdatum<br>2024-11-11                                                                                                    | Lucentis                                                     | Eylea 2mg Eylea                 | 8mg Avastin                                              | Beovu V                   | labysmo                      | Ozurdex Specificera behand | Bios<br>Illuvien                                       | imilar  | •         |              |
| Sehandling*<br>Injektionsdatum<br>2024-11-11                                                                                                    | Lucentis                                                     | Eylea 2mg Eylea                 | 8mg Avastin                                              | Beovu V                   | <sup>f</sup> abysmo<br>Annan | Ozurdex Specificera behane | Bios<br>Illuvien                                       | imilar  | •         |              |
| Sehandling*<br>Injektionsdatum<br>2024-11-11                                                                                                    | Lucentis                                                     | Eylea 2mg Eylea<br>Laser makula | 8mg Avastin<br>Retinal kryo                              | Beovu V                   | labysmo [                    | Ozurdex Specificera behan  | Bios<br>Illuvien<br>dling<br>n till grundsjukdo        | imilar  | •         |              |
| Behandling*<br>Injektionsdatum<br>2024-11-11  ☐<br>Om ej beha<br>Ingen<br>Behandlingsregim*<br>Behandlingsregim:*                                                                                               | Lucentis Laser scatter<br>Laser scatter<br>Indling orsak     | Eylea 2mg Eylea                 | 8mg Avastin<br>Retinal kryo                              | Beovu V                   | fabysmo [                    | Ozurdex Specificera behand | Iluvien                                                | m       | •         |              |
| Behandling*<br>Injektionsdatum<br>2024-11-11  ☐<br>Om ej beha<br>Ingen<br>Behandlingsregim*<br>Treat & Extend ▼                                                                                                 | Lucentis Laser scatter                                       | Eylea 2mg Eylea                 | Smg Avastin<br>Retinal kryo<br>Kontrollinterval (veckor) | Beovu V<br>Cyklodiodlaser | fabysmo<br>Annan             | Ozurdex Specificera behand | Illuvien Bios<br>Illuvien<br>Illing                    | milar   | •         |              |
| Behandling*<br>Injektionsdatum<br>2024-11-11<br>Om ej beha<br>Ingen<br>Behandlingsregim*<br>Treat & Extend •<br>ehandlingshistorik                                                                              | Lucentis Laser scatter Indling orsak Ej aktuelit Annan regim | Eylea 2mg Eylea                 | 8mg Avastin Retinal kryo Kontrollinterval (veckor)       | Beovu V.                  | fabysmo<br>Annan             | Ozurdex Specificera behand | Iluvien bios<br>iling<br>In till grundsjukdd           | imilar  | •         |              |
| Behandling*<br>Injektionsdatum<br>2024-11-11<br>Dm ej beha<br>Dm ej beha<br>Dingen<br>Behandlingsregim*<br>Treat & Extend<br>ehandlingshistorik<br>Modul                                                        | Lucentis                                                     | Eylea 2mg Eylea                 | 8mg Avastin Retinal kryo Kontrollinterval (veckor)       | Beovu V<br>Cyklodiodlaser | fabysmo<br>Annan             | Ozurdex Specificera behand | Bios<br>Illuvien<br>illing<br>un till grundsjukdd<br>¥ | imilar  | •         | 3            |
| Behandling*<br>Injektionsdatum<br>2024-11-11<br>Dm ej beha<br>Dingen<br>Behandlingsregim*<br>Treat & Extend<br>ehandlingshistorik<br>Modul<br>Beh.                                                              | Lucentis                                                     | Eylea 2mg Eylea                 | 8mg Avastin Retinal kryc Kontrollinterval (veckor)       | Beovu V<br>Cyklodiodlaser | fabysmo<br>Annan             | Ozurdex Specificera behand | Bios<br>iliuvien<br>iling<br>In till grundsjukdo       | milar   | •         | 2            |
| Behandling*<br>Injektionsdatum<br>2024-11-11<br>Dom ej beha<br>Ingen<br>Behandlingsregim*<br>Behandlingsregim*<br>Treat & Extend<br>ehandlingshistorik<br>Modul<br>Beh.<br>ETDRS                                | Lucentis                                                     | Eylea 2mg Eylea                 | Smg Avastin Retinal kryo Kontrollinterval (veckor)       | Beovu V<br>Cyklodiodlaser | fabysmo<br>Annan             | Ozurdex Specificera behand | Bios<br>Illuvien illing                                | m       | •         | 3            |
| Behandling*<br>Injektionsdatum<br>2024-11-11<br>Dom ej beha<br>Ingen<br>Behandlingsregim*<br>Behandlingsregim:*<br>Treat & Extend<br>ehandlingshistorik<br>Modul<br>Beh.<br>ETDRS<br>Snellen                    | Lucentis                                                     | Eylea 2mg Eylea                 | 8mg Avastin Retinal kryo Kontrollinterval (veckor)       | Beovu V<br>Cyklodiodlaser | /abysmo<br>Annan             | Ozurdex Specificera behann | Bios<br>iliuvien i<br>iling in till grundsjukdd        | m       | •         | 8            |
| Behandling*<br>Injektionsdatum<br>2024-11-11  ☐<br>Om ej beha<br>Dingen<br>Dehandlingsregim*<br>Behandlingsregim:*<br>Treat & Extend ▼<br>ehandlingshistorik<br>Modul<br>Beh.<br>ETDRS<br>Snellen<br>K. Int.    | Lucentis                                                     | Eylea 2mg Eylea                 | 8mg Avastin Retinal kryo Kontrollinterval (veckor)       | Beovu V<br>Cyklodiodlaser | fabysmo<br>Annan             | Ozurdex Specificera behann | Bios<br>illuvien<br>illing<br>in till grundsjukde<br>▼ | m       | •         | 2            |
| Behandling*<br>Injektionsdatum<br>2024-11-11<br>Dom ej beha<br>Ingen<br>Behandlingsregim*<br>Behandlingsregim:*<br>Treat & Extend<br>ehandlingshistorik<br>Modul<br>Beh.<br>ETDRS<br>Snellen<br>K. Int.<br>Akt. | Lucentis                                                     | Eylea 2mg Eylea                 | 8mg Avastin Retinal kryo Kontrollinterval (veckor)       | Beovu V<br>Cykłodiodlaser | /abysmo<br>Annan             | Ozurdex Specificera behand | Bios<br>illuvien<br>illing<br>in till grundsjukdo<br>▼ | m       | •         | 3            |

#### Personnummer: ååååmmddnnnn

ps://www.eyenetreg.se/Makul

| ٩ | <u>R</u> ensa |
|---|---------------|
|---|---------------|

| Besöksdatum | Modul    | Höger Intravitreal | Vänster Intravitreal | Höger Laser       | Vänster Laser     | Klinik              | Signerad |
|-------------|----------|--------------------|----------------------|-------------------|-------------------|---------------------|----------|
| 2024-04-02  | Diabetes |                    | Återbesök - 1 (7)    |                   | Återbesök - 0 (0) | Örebro Univ.sjukhus | Ja       |
| 2024-04-02  | Trombos  | Återbesök - 1 (34) |                      | Återbesök - 0 (0) |                   | Örebro Univ.sjukhus | Ja       |
| 2024-01-30  | Trombos  | Återbesök - 1 (33) |                      | Återbesök - 0 (0) |                   | Örebro Univ.sjukhus | Ja       |
| 2024-01-30  | Diabetes |                    | Återbesök - 1 (6)    |                   | Återbesök - 0 (0) | Örebro Univ.sjukhus | Ja       |
| 2023-11-28  | Diabetes |                    | Återbesök - 1 (5)    |                   | Återbesök - 0 (0) | Örebro Univ.sjukhus | Ja       |
| 2023-11-28  | Trombos  | Återbesök - 1 (32) |                      | Återbesök - 0 (0) |                   | Örebro Univ.sjukhus | Ja       |
| 2023-10-03  | Trombos  | Återbesök - 1 (31) |                      | Återbesök - 0 (0) |                   | Örebro Univ.sjukhus | Ja       |
| 2023-10-03  | Diabetes |                    | Återbesök - 1 (4)    |                   | Återbesök - 0 (0) | Örebro Univ.sjukhus | Ja       |
| 2023-08-23  | Diabetes |                    | Återbesök - 1 (3)    |                   | Återbesök - 0 (0) | Örebro Univ.sjukhus | Ja       |
| 2023-07-26  | Trombos  | Återbesök - 1 (30) |                      | Återbesök - 0 (0) |                   | Örebro Univ.sjukhus | Ja       |
| 2023-07-26  | Diabetes |                    | Återbesök - 1 (2)    |                   | Återbesök - 0 (0) | Örebro Univ.sjukhus | Ja       |
| 2023-06-27  | Trombos  | Återbesök - 1 (29) |                      | Återbesök - 0 (0) |                   | Örebro Univ.sjukhus | Ja       |
| 2023-05-30  | Diabetes |                    | Ursprung - 1 (1)     |                   | Ursprung - 0 (0)  | Örebro Univ.sjukhus | Ja       |
| 2023-05-30  | Trombos  | Återbesök - 1 (28) |                      | Återbesök - 0 (0) |                   | Örebro Univ.sjukhus | Ja       |
| 2023-03-14  | Trombos  | Återbesök - 1 (27) |                      | Återbesök - 0 (0) |                   | Örebro Univ.sjukhus | Ja       |
| 2022-12-13  | Trombos  | Återbesök - 1 (26) |                      | Återbesök - 0 (0) |                   | Örebro Univ.sjukhus | Ja       |
| 2022-09-20  | Trombos  | Återbesök - 1 (25) |                      | Återbesök - 0 (0) |                   | Örebro Univ.sjukhus | Ja       |
| 2022-07-05  | Trombos  | Återbesök - 1 (24) |                      | Återbesök - 0 (0) |                   | Örebro Univ.sjukhus | Ja       |
| 2022-05-03  | Trombos  | Återbesök - 1 (23) |                      | Återbesök - 0 (0) |                   | Örebro Univ.sjukhus | Ja       |
| 2022-03-10  | Trombos  | Återbesök - 1 (22) |                      | Återbesök - 0 (0) |                   | Örebro Univ.sjukhus | Ja       |
| 2021-11-30  | Trombos  | Återbesök - 1 (21) |                      | Återbesök - 0 (0) |                   | Örebro Univ.sjukhus | Ja       |
| 2021-09-07  | Trombos  | Återbesök - 1 (20) |                      | Återbesök - 0 (0) |                   | Örebro Univ.sjukhus | Ja       |
| 2021-06-01  | Trombos  | Återbesök - 1 (19) |                      | Återbesök - 0 (0) |                   | Örebro Univ.sjukhus | Ja       |
| 2021-03-02  | Trombos  | Återbesök - 1 (18) |                      | Återbesök - 0 (0) |                   | Örebro Univ.sjukhus | Ja       |
| 2020-12-15  | Trombos  | Återbesök - 1 (17) |                      | Återbesök - 0 (0) |                   | Örebro Univ.sjukhus | Ja       |
| 2020-10-20  | Trombos  | Återbesök - 1 (16) |                      | Återbesök - 0 (0) |                   | Örebro Univ.sjukhus | Ja       |
| 2020-09-09  | Trombos  | Återbesök - 1 (15) |                      | Återbesök - 0 (0) |                   | Örebro Univ.sjukhus | Ja       |
| 2020-07-29  | Trombos  | Återbesök - 1 (14) |                      | Återbesök - 0 (0) |                   | Örebro Univ.sjukhus | Ja       |
| 2020.06.24  | Trombos  | Återbesök 1 (13)   |                      | Återbesök 0 (0)   |                   | Örebro Univ siukbus | la       |

| Registrering Historik Person                                                                                                    | Ny Spara Signera Ángra Ta bort                                                                                  |
|----------------------------------------------------------------------------------------------------|----------------------------------------------------------------------------------------------------|
| Modulen * Besökadatum * Veckor sedan föregående injektion<br>Trombos <b>v</b> 2024-11-11 <b>t</b> 32 32                                                                                                | Visa rapport                                                                                                    |
| Höger Vänster Fria variabler                                                                                                    |                                                                                                    |
| Besök<br>Bara behandling Behandling+OCT<br>ETDRS aktuellt öga Snellen aktuellt öga* Närvisus aktuellt öga* Sjukdomsaktivitet: m<br>Ej utfört V                                                         | DCT central<br>nakulstjocklek:     Matmetod     Snellen andra ögat:     Diagnos:       Topcon     •     •     • |
| Behandling*         Injektionsdatum         2024-11-11         Image: Several structure         PDT         Laser scatter         Laser makula         Retinal kryo         Cyklodiodiaser             | Biosimilar<br>Vabysmo Ozurdex Iluvien<br>Specificera behandling                                                 |
| Om ej behandling orsak                                                                                                    |                                                                                                    |
| Biverkningar*                                                                                                    |                                                                                                    |
| Inga Uveit Endoftalmit Katarakt Amotio Retinalruptur Glaskroppsb                                                                                                    | blödning Rift i pigmentepitel Behandlingskrävande tryckstegring                                                 |
| Korneala komplikationer Misstänkt systembiverkan Annan Biverkning, specificera                                                                                                    |                                                                                                    |
| Kommentarer                                                                                                    |                                                                                                    |
|                                                                                                    |                                                                                                    |
|                                                                                                    |                                                                                                    |
| Behandlingsregim*<br>Behandlingsregim*<br>Behandlingsregim*<br>Annan regim<br>Treat & Extend                                                                                                    | Komplikation till grundsjukdom                                                                                  |
| Behandlingsregim*<br>Ej aktuellt<br>Behandlingsregim:* Annan regim (veckor) Datum för nä<br>Treat & Extend ▼                                                                                           | Komplikation till grundsjukdom                                                                                  |
| Behandlingsregim*<br>Behandlingsregim*<br>Treat & Extend ▼<br>Behandlingshistorik<br>Modul                                                                                                    | ista besök                                                                                                    |
| Behandlingsregim* Ej aktuellt E annan regim Treat & Extend Behandlingshistorik Behandlingshistorik Behandlingshistorik Behandlingshistorik Behandlingshistorik Behandlingshistorik Behandlingshistorik | ista besök                                                                                                    |
| Behandlingsregim* Ej aktuellt Kontrollintervall (veckor) Datum för nä Treat & Extend Behandlingshistorik Modul Beh. ETDRS Scolon                                                                       | ista besök                                                                                                    |
| Behandlingsregim*  Ej aktuellt Kontrollintervall (veckor) Datum för nä  Treat & Extend  Behandlingshistorik  Modul Beh. ETDRS Snellen K. Int.                                                          | ista besök                                                                                                    |
| Behandlingsregim* Ej aktuellt Kontrollintervall (veckor) Datum för nä Treat & Extend  Behandlingshistorik Modul Beh. ETDRS Snellen K. Int. Akt.                                                        | ista besök                                                                                                    |

# Rapporter och export av data

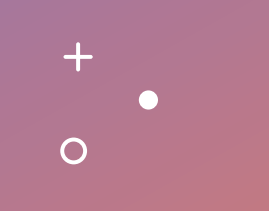

Svenska Makularegistret

### Individrapport Exempel på idiopatisk CNV, klassiskt membran

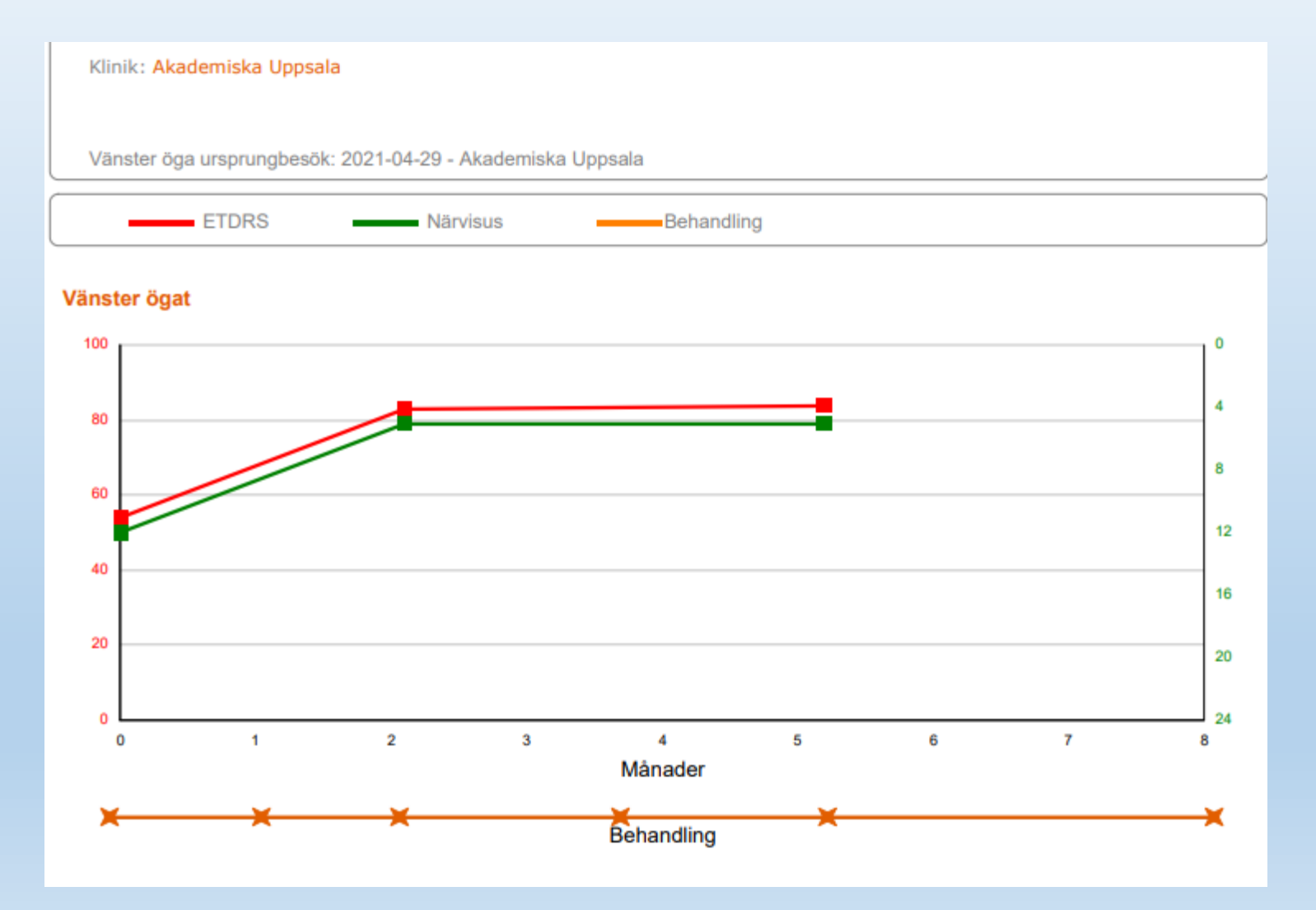

Individrapport För att följa synskärpans utveckling och behandlingar över tid

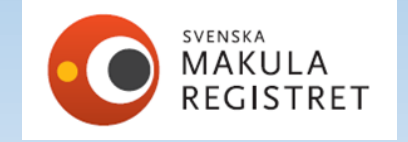

#### Rapporter finns under fliken "utdata"

- Fasta rapporter finns utformade. Under fliken utdata/rapporter.
- Välj vilken rapport ni är intresserad av

| Svenska Makularegistret<br>→ Dashboards © Registrering  Patientlista → Utdata → Administration  Visualisering | Akademiska Uppsala ≯   Logga ut ()<br>▼ |
|----------------------------------------------------------------------------------------------------|-----------------------------------------|
| Rapporter                                                                                                    |                                         |
| Makula Standard Rapport<br>Standard rapport för Makula Registret CNV                                          | Vālj                                    |
| Makula Behandling Resultat<br>Standard rapport för Makula registret<br>Terapirapport för Makula               | Vālj                                    |
| Öppna jämforelser för Makula                                                                                  | Vaij<br>Valj                            |
| Makula Standard Report Diabetes<br>Standard rapport diabetes för Makula Registret                             | Valj                                    |
| Makula Standard Rapport Trombos<br>Standard rapport för Makula trombos Registret                              | Vālj                                    |

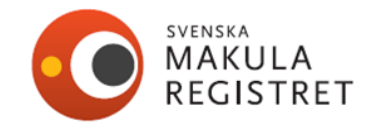

### Rapporter finns under fliken "utdata"

| Makula Standard Rapport Standard rapport för Makula Registret CNV | « Tillbaka                                                                                                    |
|-------------------------------------------------------------------|----------------------------------------------------------------------------------------------------|
|                                                                   |                                                                                                    |
| Från datum *                                                      | Kör rapport                                                                                                    |
| Till datum *   2022-03-11     Kön *   Båda     Startåldern *      | Din e-postadress *          Susanne.albrecht@regionblekinge.se         Bekräfta *         susanne.albrecht@regionblekinge.se         Skicka rapport |
| 0<br>Slutåldern *<br>120<br>Diagnos *                             |                                                                                                    |
| Alla                                                              |                                                                                                    |

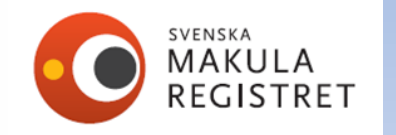

# Exportera data

|                                                                                          | Akademiska Uppsala ≭  Logga ut 🖱      |         |
|------------------------------------------------------------------------------------------|---------------------------------------|---------|
| Svenska Makularegistret                                                                  | · · · · · · · · · · · · · · · · · · · |         |
| 🗸 🗸 🗸 Dashboards 🧭 Registrering 🏾 Patientlista 🗸 Utdata 🗸 Administration 🗳 Visualisering |                                       |         |
|                                                                                          |                                       |         |
|                                                                                          |                                       | 1       |
| Exportera data                                                                           |                                       |         |
| Här kan du exportera data för de olika moduler.                                          |                                       |         |
|                                                                                          |                                       |         |
|                                                                                          |                                       |         |
|                                                                                          |                                       |         |
| Exportera all data                                                                       | _                                     |         |
| Här kan du exportera data för alla moduler.                                              | Vālj                                  |         |
| •                                                                                        |                                       |         |
| CNV data                                                                                 |                                       |         |
| Här kan du exportera klinikdata för CNV.                                                 | Vālj                                  |         |
|                                                                                          |                                       |         |
| DIABETES data                                                                            |                                       |         |
| Här kan du exportera klinikdata för diabetes.                                            | Valj                                  |         |
|                                                                                          |                                       |         |
| TROMBOS data                                                                             |                                       |         |
| Här kan du exportera klinikdata för trombos.                                             |                                       | SVENSKA |
|                                                                                          |                                       | MAKUL   |
|                                                                                          |                                       | KEG121  |

# Antal injektioner 2014-2023

#### Tabell 10. Behandlingstyper vid våt AMD. Data för 2014–2023.

| Behandling              | 2014  | 2015  | 2016  | 2017  | 2018  | 2019  | 2020   | 2021   | 2022   | 2023   | Summa  |
|-------------------------|-------|-------|-------|-------|-------|-------|--------|--------|--------|--------|--------|
| Ranibizumab             | 10843 | 10947 | 13266 | 14976 | 10062 | 8790  | 6720   | 5600   | 5440   | 6032   | 92676  |
| Bevacizumab             | 9742  | 10296 | 14585 | 18744 | 18945 | 20830 | 23379  | 25105  | 24248  | 22034  | 187908 |
| Aflibercept             | 16919 | 29215 | 35250 | 40975 | 57472 | 68076 | 72868  | 85261  | 99308  | 109783 | 615127 |
| Brolucizumab            | 0     | 0     | 0     | 0     | 0     | 0     | 0      | 134    | 659    | 963    | 1756   |
| Faricimab               | 0     | 0     | 0     | 0     | 0     | 0     | 0      | 0      | 0      | 3801   | 3801   |
| Summa injektioner       | 37504 | 50458 | 63101 | 74695 | 86479 | 97696 | 102967 | 116100 | 129655 | 142613 | 901268 |
| PDT                     | 130   | 123   | 176   | 119   | 82    | 76    | 64     | 34     | 16     | 16     | 836    |
| Laser                   | 25    | 24    | 22    | 16    | 9     | 16    | 12     | 7      | 11     | 12     | 154    |
| Triamcilon              | 2     | 0     | 0     | 0     | 2     | 0     | 0      | 0      | 0      | 0      | 4      |
| Annan                   | 31    | 22    | 20    | 38    | 52    | 78    | 117    | 228    | 404    | 486    | 1476   |
| Summa övriga            | 188   | 169   | 218   | 173   | 145   | 170   | 193    | 269    | 431    | 514    | 2470   |
| Summa alla behandlingar | 37692 | 50627 | 63319 | 74868 | 86624 | 97866 | 103160 | 116369 | 130086 | 143127 | 903738 |

| aflibercept  | 77 %                                                                   |
|--------------|------------------------------------------------------------------------|
| bevacizumab  | 15 %                                                                   |
| ranibizumab  | 4 %                                                                    |
| faricimab    | 3 %                                                                    |
| brolicizumab | 1 %                                                                    |
|              | aflibercept<br>bevacizumab<br>ranibizumab<br>faricimab<br>brolicizumab |

#### Årsrapport 2023 Val av behandling, 2013-2022

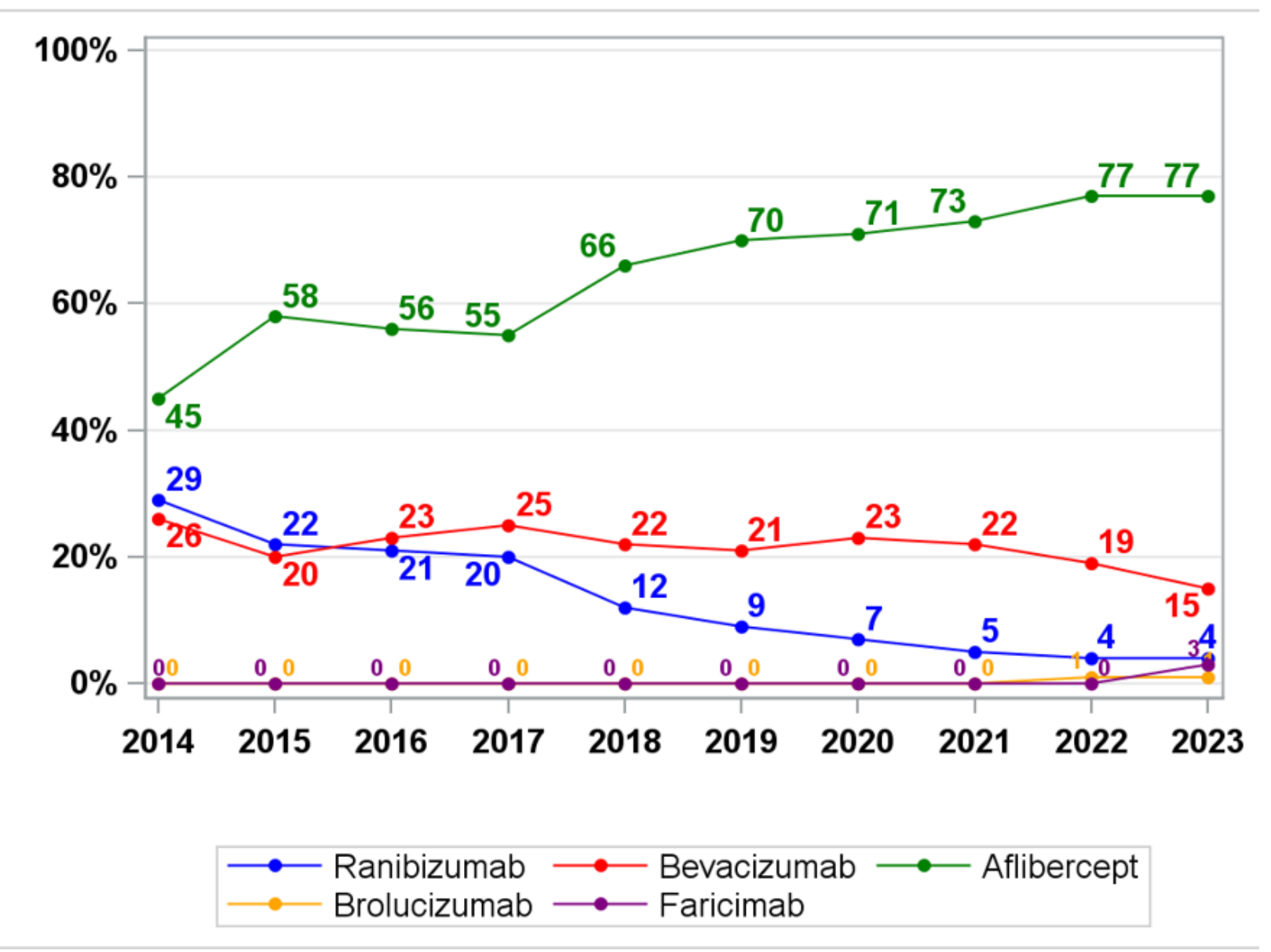

#### Behandlingspreparat preparatval

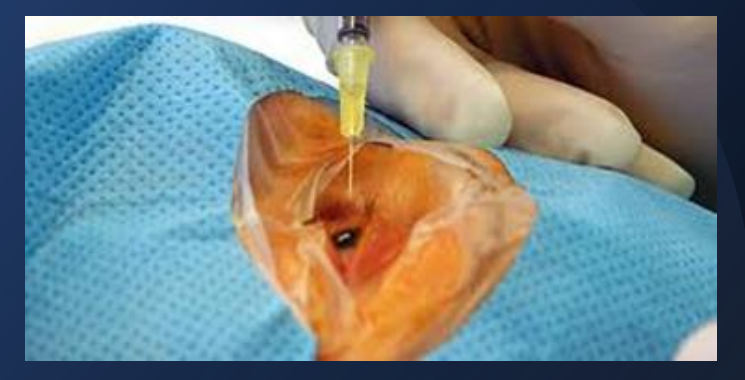

Terapival av anti-VEGF 2023 per klinik

Jönköping Ryhov Ögoncentrum Annedal Lund Värnamo Höglandssjukhuset Eksjö Ögonläkarna i Eslöv Västervik Landskrona Kristianstad Linköping Capio Lundby Närsjukhus Uddevalla Ängelholm Aleris Kristianstad Kalmar Helsingborg Actis Care Malmö Norrköping Vrinnevi Örnsköldsvik Riket Malmö SUS Altona Ögonklinik Halmstad Södersjukhuset Gävle sjukhus Karlskrona Lund Univ.sjukhus Capio Malmö Boràs SAS Akademiska Uppsala Sahlgrenska Norrköpings Ögonklinik Falu lasarett Sollefteå S:t Eriks Ögonsjukhus Skövde Skaraborgs sjukhus Visby lasarett Eskilstuna Capio Helsingborg Karlstad Katrineholm Kungsbacka Lycksele Memira Eyecenter Malmö Nyköping Skellefteå Sunderby Sundsvall-Härnösand Synpraxis Motala Tiberias Eye center Umeå NUS Västerås Växjö Örebro Univ.sjukhus Östersund 20% 40% 100% 0% 60% 80% Ranibizumab Bevacizumab Aflibercept Brolucizumab Faricimab

# Aktuell statistik på hemsidan och visualisering i SMR

+

0

+

0

Niklas Karlsson, ögonläkare

LIVE-visning

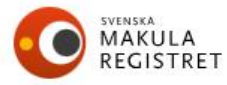

Sök

Q

START NYHETER PATIENTINFORMATION FORSKNING PUBLIKATIONER AKTUELL STATISTIK REGISTRERING LOGGA IN

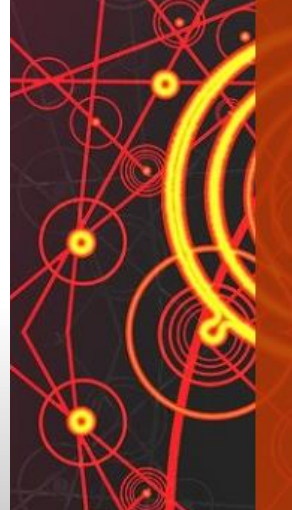

#### 2 AV 2

#### **AKTUELL STATISTIK TILLGÄNGLIG PÅ HEMSIDAN**

2024-10-23 SMR (Svenska Makularegistret) har skapat en ny sida med aktuell statistik på hemsidan. Här hittar alla intresserade en öppen redovisning av dynamisk statistik från registret (inloggning krävs ej). Ni som har inloggning känner igen delar av den visualisering av data som finns i SMR. Fortsatt uppbyggnad sker under hösten.

MER INFORMATION

 $\bigcirc \bigcirc \bigcirc$ 

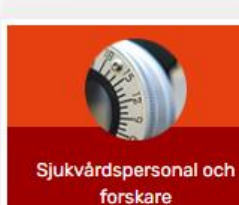

i

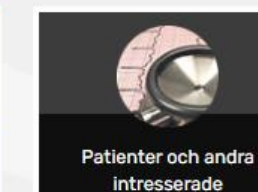

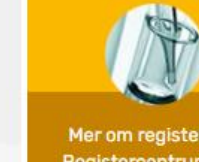

Mer om register hos Registercentrum Syd

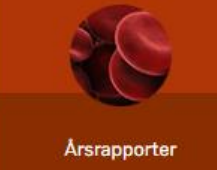

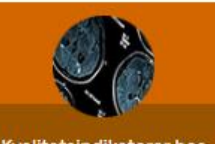

Kvalitetsindikatorer hos Vården i siffror

#### OM WEBBPLATSEN

Syftet med denna hemsida är att tillhandahålla information om Svenska Makularegistret.

Vid specifika frågor och synpunkter på hemsidan kontakta Svenska Makularegistret via e-post.

#### WEBBPLATSENS TILLGÄNGLIGHET

Vi strävar efter att vår webbplats ska vara tillgänglig i enlighet med webbdirektivet som antogs 2018.

#### AKTUELLT

#### 1 januari 2024

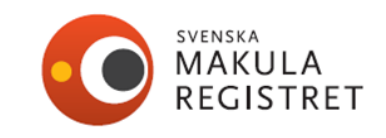

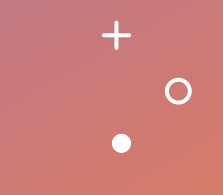

# Avslutningsbilder

+

0

Kontaktinformation till support, hemsidor

### Validering av data från SMR

#### Syfte

Syftet med validering av datakvaliteten i Svenska Makularegistret är att undersöka hur väl inmatade data stämmer med verkligheten. Kontroll av validiteten ska göras av inmatade data mot källdata, dvs Svenska Makularegistret versus journaldokumentation. Det är av stor vikt att er verksamhetschef eller motsvarande informeras om att valideringen genomförs eftersom det kan innebära journalläsning av utvalda valideringsfall. Valideringen är kontinuerlig och systematiskt och kommer att genomföras regelbundet.

#### Metod

I valideringen ingår 540 utvalda besöksregistreringar. Besöksregistreringarna tas fram slumpmässigt med statistikverktyg och i urvalet ingår både ursprung- och återbesök från er enhet.

Jämförelse görs sedan mellan registrering i Svenska Makularegistret och journaldokumentation. Samtliga enheter deltar i studien som aktivt rapporterat i Svenska Makularegistret under 2023. De flesta sjukhus/enheter kommer att validera 10 besöksregistreringar, ett fåtal större sjukhus validerar 20 besöksregistreringar.

### Validering av data från SMR

#### Tillvägagångssätt

Varje enhet validerar besöksregistrering enligt utskick av Excelfil från RC Syd. RC Syd kommer att skicka ut filen via Datatransfer och i filen framgår vilka besök som ska valideras. Besöken ska valideras för 10 utvalda variabler. För ursprungsbesöken finns det flera variabler att validera än för återbesök. I Excelfilen finns variablerna sammanställda och ni ska fylla i om variabeln stämmer eller inte. De utvalda variablerna är:

| Variabel                               | Ursprungsbesök | Återbesök |
|----------------------------------------|----------------|-----------|
| Besöksdatum                            | Х              | Х         |
| Ankomstdatum för remiss/första kontakt | Х              |           |
| Symptom duration                       | Х              |           |
| ETDRS Aktuellt öga                     | Х              | Х         |
| Snellen Aktuellt öga                   | Х              | Х         |
| Närvisus Aktuellt öga                  | Х              | Х         |
| Diagnos Aktuellt öga                   | Х              |           |
| Injektionsdatum                        | Х              | Х         |
| Behandling                             | Х              | Х         |
| Biverkan                               |                | Х         |

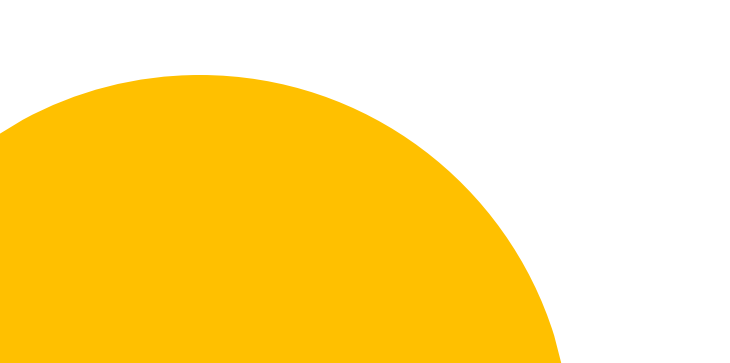

### Validering av data från SMR

Utskick av information, till utsedda kontaktpersoner, om valideringen sker den 5/5 2025.

- Informationsbrev

- Instruktion för ifyllande av Excelfil
- Kort instruktion om att ta emot och skicka filer i Datatransfer.

Valideringsfilen(innehåller personuppgifter)

Valideringsfil hämtas i ett säkert filöverföringssystem, Datatransfer, instruktioner bifogas.

Ansökan om konto på Datatransfer görs av utsedd kontaktperson på enhet/sjukhus.

Validerad fil skickas via Datatransfer till ansvarig statistiker på RC Syd.

Deadline för inlämning av validerad fil är den 30 maj 2025.

En valideringsrapport sammanställs av styrgruppen och RC Syd.

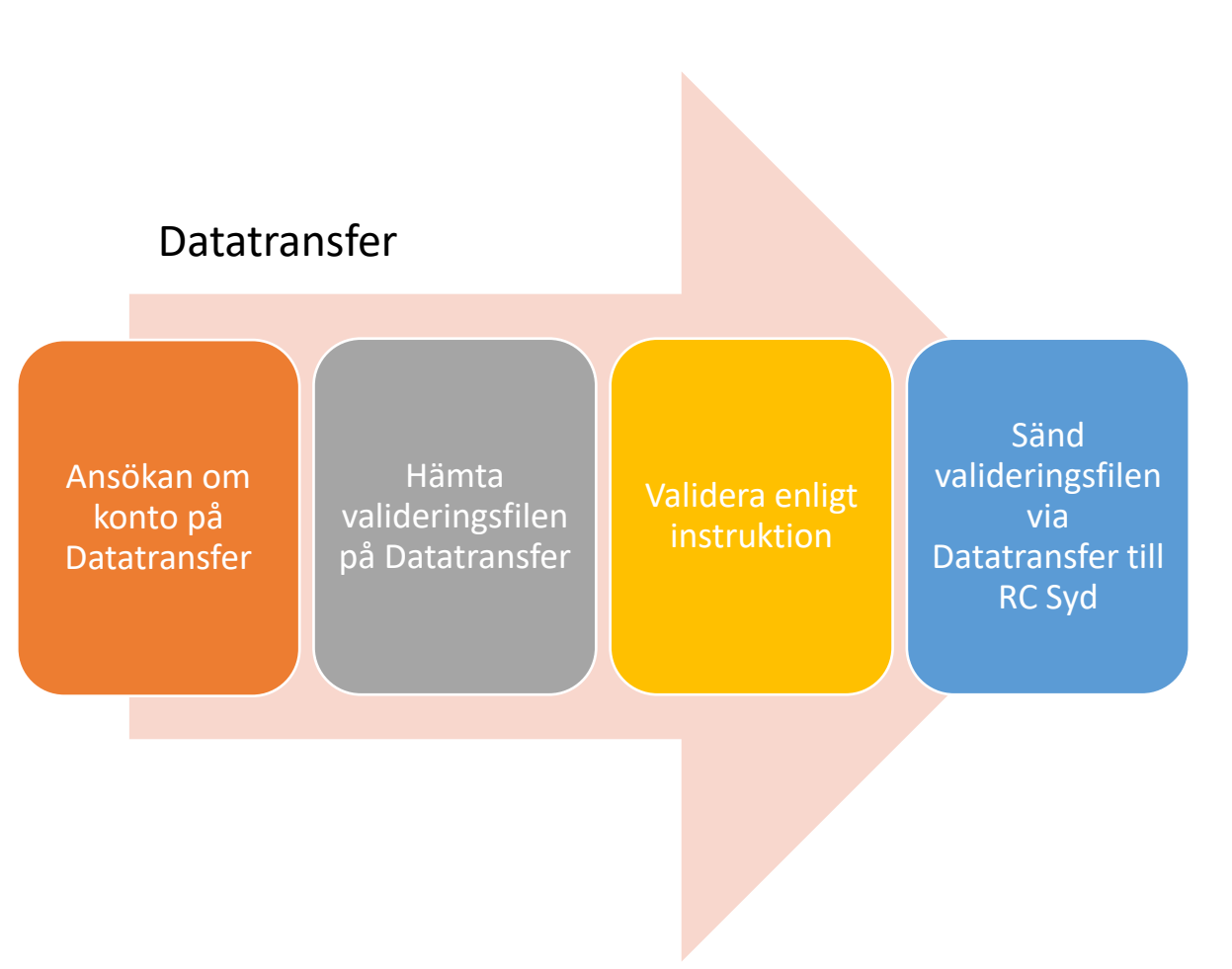
#### Kommande goda nyheter i SMR

#### 1. CNV byter till MNV

- CNV Choroidal neovascularization
- MNV Macular neovascularization

korioidal kärlnybildning makulär kärlnybildning

#### 2. Visualisering för trombos och diabetesmodul

Just nu ett ärende i styrgruppen & leverantören av Svenska Makularegistret.

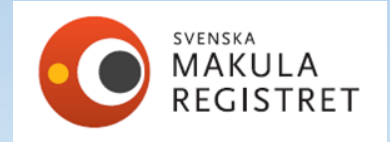

### Reservnummer till ett riktigt personnummer

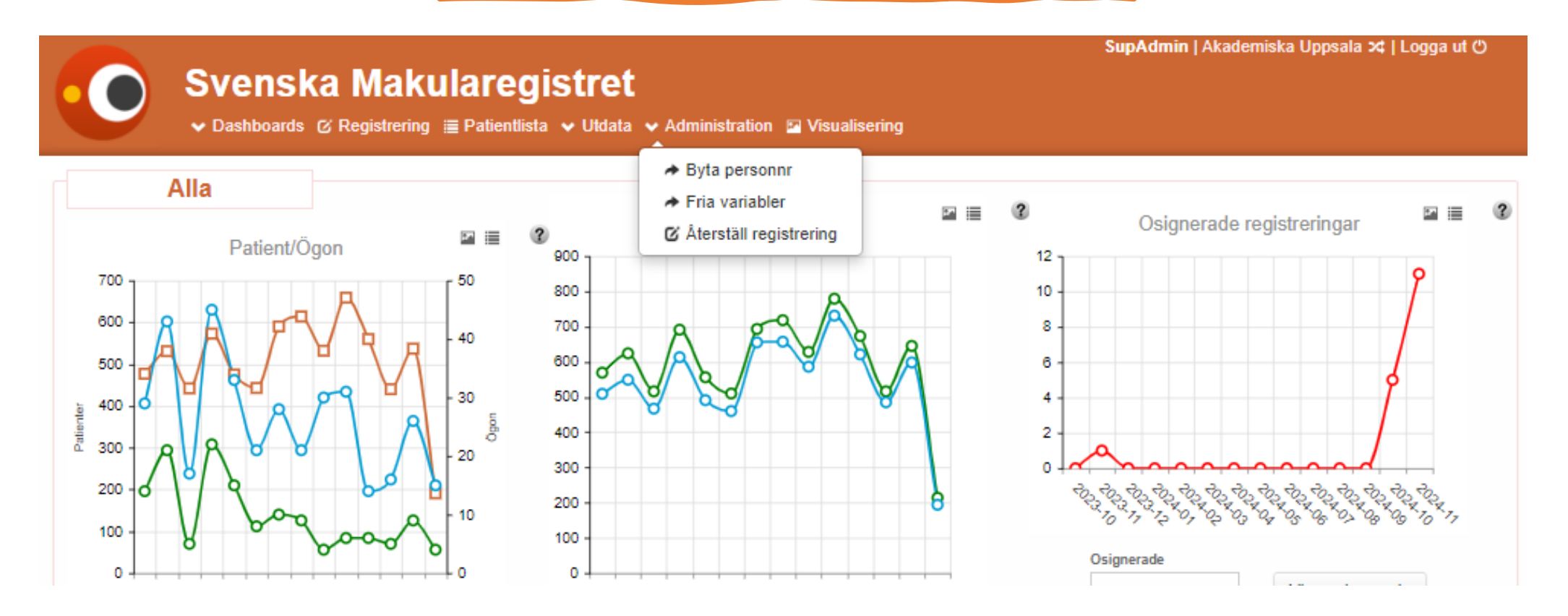

Ta kontakt via mejl med RC Syd rcsydkarlskrona@

## Teknisk support och inloggning för register på Pharos

För ansökan om inloggning se instruktion på RC Syds hemsida: <u>Registercentrum Syd (www.rcsyd.se)</u> Ni hittar instruktionen under "Inloggning och e-tjänstekort" i dokumentet "Instruktioner för inloggning med etjänstekort till Pharos".

Vid frågor gällande teknik, behörigheter och inloggning till Svenska Makularegistret kontakta RC Syds supportmail: <u>rcsydkarlskrona@regionblekinge.se</u>

Svenska Makularegistrets hemsida: Svenska Makularegistret (www.makulareg.se)

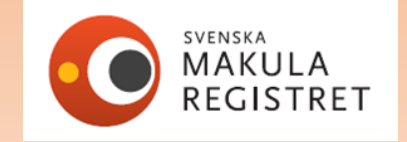

### Enkät skickas ut till er som har deltagit i dagens möte

Tacksam för om ni besvarar vår enkät!

Enkäten kommer ut via mail och vi vill gärna få in svar för att framöver utveckla vårt möte i den riktning som ni användare har behov av.

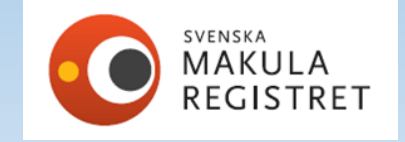

# Tack för uppmärksamheten!

*Styrgruppen för Svenska Makularegistret* Inger Westborg, Carina Libert, Lena Rung, Monica Lövestam Adrian, Niklas Karlsson, Susanne Albrecht

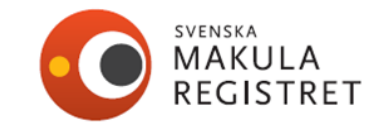